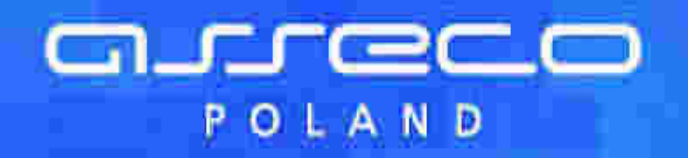

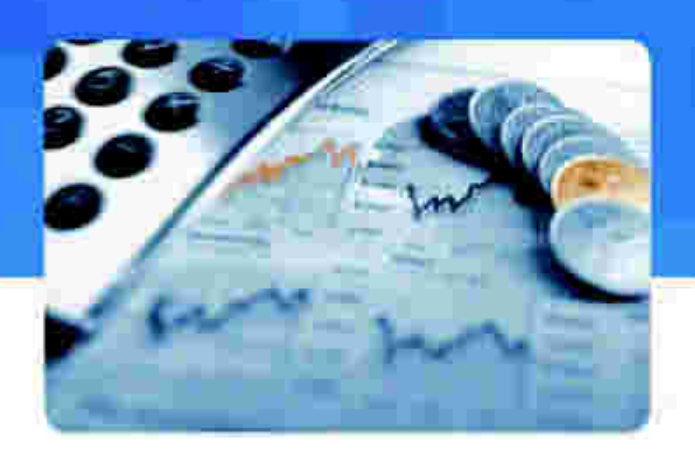

# Dokumentacja użytkownika systemu

Banki

# def2500/REB

Instrukcja Główna

Wersja systemu: 3.33.002C Data wydania dokumentu: 2013-05-22 Przeznaczenie dokumentu: poufny, zewnętrzny Identyfikator dokumentu: DOC\_UZT\_def2500\_REB\_3.33.002C\_Instrukcja\_Glowna

Solutions for Demanding Business

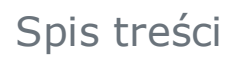

| Rozdział 1. Informacje o dokumencie 4 |
|---------------------------------------|
| Rozdział 2. Konwencje typograficzne   |
| Rozdział 3. Wstęp                     |
| Rozdział 4. Uruchomienie systemu      |
| <b>4.1. Uruchomienie systemu</b>      |
| <b>4.2. Rejestracja użytkownika</b>   |
| 4.3. Autoryzacja zleceń               |
| Rozdział 5. Rozpoczęcie pracy 14      |
| Rozdział 6. Menu systemu 15           |
| Rozdział 7. Rachunki                  |
| 7.1. Wybierz rachunek                 |
| <b>7.2. Stan rachunku</b>             |
| <b>7.3. Historia rachunku</b>         |
| Rozdział 8. Przelewy                  |
| <b>8.1. Nowy przelew</b>              |
| 8.2. Nowe przelewy offline            |
| 8.3. Nowy przelew ZUS                 |
| 8.4. Nowy przelew US                  |
| <b>8.5. Lista przelewów</b>           |
| Rozdział 9. Lokaty                    |
| <b>9.1. Nowa lokata</b>               |
| <b>9.2. Lista lokat</b>               |
| <b>9.3. Zrywanie lokat</b>            |
| 9.4. Tabela oprocentowania lokat      |
| Rozdział 10. Odbiorcy 42              |
| Rozdział 11. Komunikaty 44            |
|                                       |

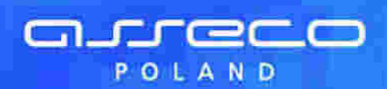

| Rozdział 13 | <b>3. Historia logowań</b>     |
|-------------|--------------------------------|
| Rozdział 14 | I. Informacje dodatkowe        |
| 14.1. In    | formacje ogólne                |
| 14.2. Be    | ezpieczeństwo usługi           |
| 14.3. W     | ymagania sprzętowe i systemowe |

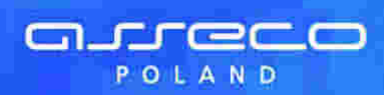

## Rozdział 4. Uruchomienie systemu

### 4.1. Uruchomienie systemu

W celu uruchomienia aplikacji należy:

- Uruchomić przeglądarkę internetową Microsoft Internet Explorer
- Wpisać lub wybrać z listy adres strony np. https://bank.cui.pl/bank

**Uwaga:** Podany powyżej adres internetowy jest przykładowy. Informację o adresie strony usług internetowych danego Banku udostępnia Bank.

### 4.2. Rejestracja użytkownika

Po uruchomieniu aplikacji zostaje wyświetlone okno autoryzacji. W zależności od trybu działania aplikacji proces logowania może odbywać się jednostopniowo lub dwustopniowo.

W pierwszym trybie formatka logowania składa się z jednego kroku to znaczy, że na formatce jak na ekranie poniżej należy wprowadzić w polu **Identyfikator użytkownika** nazwę użytkownika nadaną przez Bank (6 znaków) natomiast w polu **Klucz** poprawne hasło użytkownika. Szczegółowe informacje dotyczące pól można uzyskać po naciśnięciu na przycisk [Opis].

|   | •           | W pole Identifikator prosimy wpisac identyfikator<br>uzydrownika nadany przez Bank (8 znaków).                                                                                                    |
|---|-------------|----------------------------------------------------------------------------------------------------|
|   |             | UWAGA w przypadku identylikatora nie ma znaczenia<br>wielkość wnrowadzenych liter                                                                                                    |
|   |             | wiensst wprowatzanitch met.                                                                                                    |
|   |             |                                                                                                    |
|   |             | Zamknij okno                                                                                                    |
|   |             |                                                                                                    |
|   | _           |                                                                                                    |
| • | Ň           | przypadku posladania lokena, w pole "Klucz" wpisujemy                                                                                                    |
| • | N IR G      | / przypadku posiadania tokena, w pole "Klucz" wpisujemy<br>jeznie swoje hasto oraz aktualne wskazanie tokena.<br>d. nie mamy tokena, w pole "Klucz" wpisujemy swoje basto                                                                                                    |
|   | N IN GH     | / przypadku posladania tokena, w pole "Klucz" wpisujemy<br>cznie swoje hasto oraz sktualne wskazanie tokena.<br>dy nie mamy tokena, w pole "Klucz" wpisujemy swoje hasto<br>asto nie powinno zaczynać się od cytry zeto.                                                                                                    |
|   | S ROTO S    | / przypadku posiadania tokena, w pole "Klucz" wpisujemy<br>oznie swoje hasto oraz sktualne wskazanie tokena.<br>dy nie mamy tokena, w pole "Klucz" wpisujemy swoje hasto<br>asto nie powinno zaczynać się od cyfry zero.<br>WAGA. Podczas pierwszego logowania przy pomocy tokena<br>pole "Klucz" wpisujemy tylko wstazanie tokena.  |
|   | N TO TO N   | / przypadku posiadania tokena, w pole "Klucz" wpisujemy<br>jeznie swoje hasto oraz aktualne wskazanie tokena.<br>dy nie mamy tokena, w pole "Klucz" wpisujemy swoje hasto<br>asto nie powinno zaczynać się od cytry zeto.<br>WAGA. Podczas pierwszego logowania przy pomocy tokena<br>pole "Klucz" wpisujemy tytko wskazanie tokena. |
|   | S C L D Z S | / przypadku posiadania tokena, w pole "Klucz" wpisujemy<br>cznie swoje hasto oraz aktualne wskazanie tokena.<br>dy nie mamy tokena, w pole "Klucz" wpisujemy swoje hasto<br>asto nie powinno zaczynać się od cytry zero.<br>WAGA. Podczas pierwszego logowania przy pomocy tokena<br>pole "Klucz" wpisujemy tytko wskazanie tokena.  |

Po zatwierdzeniu wprowadzonych danych poprzez przycisk [Zatwierdź] użytkownik zostanie automatycznie zalogowany do aplikacji def2500/REB.

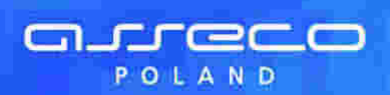

| Aut                                              | oryzacja                                  |                        |      |
|--------------------------------------------------|-------------------------------------------|------------------------|------|
| Proszę wprowadzić klentyfikator<br>oraz nacisnąć | użytkownika i Kluc:<br>przycisk "Zatwierd | t w odpowiednie<br>i*. | pola |
| identyfikator użytkownika                        | ¢                                         | Opis                   |      |
| Klucz                                            | 4                                         | Opia                   |      |
| Klucz                                            | 1<br>Jatwierdź                            | Opia                   |      |

W drugim trybie działania proces logowania odbywa się dwustopniowo. W pierwszym kroku należy w polu **Identyfikator użytkownika** wprowadzić nazwę użytkownika nadaną przez Bank (6 znaków) oraz wybrać przycisk [Dalej]. W przypadku identyfikatora nie ma znaczenia wielkość wprowadzanych znaków.

| Autoryzacja                                                                       |
|-----------------------------------------------------------------------------------|
| Proszę wprowadzić Mentyfikator użytkownika a następnie nacisnąć przycisk "Datej". |
|                                                                                   |
| identyfikator użytkownika:                                                        |
| Dalej                                                                             |

W kolejnym kroku zostanie zaprezentowana formatka umożliwiająca podanie hasła (klucza) używanego do logowania. Na formatce tej, na podstawie identyfikatora użytkownika, prezentowane jest pole **Klucz** pozwalające na wprowadzenie hasła odpowiedniego dla sposobu autoryzacji danego użytkownika: pole do wprowadzenia hasła z wyszarzonymi niektórymi polami – dla haseł maskowanych, pole umożliwiające wprowadzenia hasła dla pozostałych metod. W przypadku posiadania tokena, w pole **Klucz** należy wpisać łącznie swoje hasło oraz aktualne wskazanie tokena.

W przypadku, gdy nie posiadamy tokena w pole Klucz wpisujemy swoje hasło.

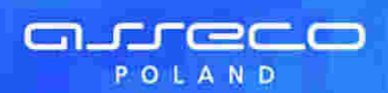

| Autoryzacja                                                        |
|--------------------------------------------------------------------|
| Proszę wprowadzić Klucz a następnie nacisnąć przycisk "Zatwierdź". |
| Kiucz: Opid                                                        |
| Zatwierdź                                                          |

Logowanie przy użyciu hasła maskowanego oznacza, że w polu **Hasło** należy wprowadzić losowo wybrane wymagane pozycje z hasła jak na ekranie poniżej. Przykładowo w pierwszym polu należy podać drugi znak hasła, w drugim polu czwarty znak hasła, itd. Przy wpisywaniu hasła maskowalnego po wpisaniu znaku następuje automatyczne przeskoczenie do kolejnego pola.W przypadku poprawnego wprowadzenia odpowiednich znaków hasła i potwierdzeniu danych klient zostanie zalogowany do aplikacji.

| Autoryzacja                                                                                       |
|---------------------------------------------------------------------------------------------------|
|                                                                                                   |
| Proszę wprowadzić znaki z hasła do niewyszarzonych pół a następnie nacisnąć przycisk "Zatwierdź", |
|                                                                                                   |
| 1 2 3 4 5 8 7 8 9 10 11 12 13 14 15 16 17 18 19 20 21 22 23 24                                    |
| Zatwierdž                                                                                         |
| Hasko:<br>1 2 3 4 5 8 7 8 9 10 11 12 13 14 15 16 17 18 19 20 21 22 23 24<br>Zatwierdž             |

W przypadku podania błędnych danych, aplikacja wyświetli stosowny komunikat jak na ekranie poniżej, a użytkownik nie zostanie zalogowany.

| Autoryzacja                                                                        |
|------------------------------------------------------------------------------------|
| Proszę wprowadzić identyfikator użytkownika a następnie nacisnąć przycisk "Dalej". |
| Nieprawidiowy Identyfikatori/tasko lub konto zostało zabiokowane                   |
| Identyfikator użytkownika: Opin                                                    |
| Date                                                                               |

Jeżeli klient loguje się pierwszy raz, należy wpisać dwukrotnie nowe hasło oraz nacisnąć przycisk [Zatwierdź].

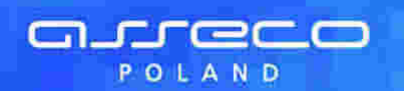

| Wprowadzanie nowego hasła                                                                                                    |
|----------------------------------------------------------------------------------------------------|
| Proszę wprowadzić hasło w odpowiednie pola oraz nacionąć przycisk "Zatwierdź".<br>UWAGA: Hasło nie powinno zaczynać się od cyfry zero. |
|                                                                                                    |
| Nowe hasto:<br>Potwierdz nowe hasto:                                                                                                   |
| Zatwierdź                                                                                                    |

Podczas pierwszego logowania przy pomocy tokena wpisujemy aktualne wskazanie tokena. W poniższym przykładzie kluczem będzie ciąg cyfr 661277.

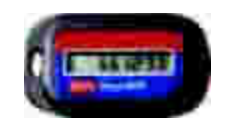

 Podczas kolejnego logowania przy pomocy tokena wpisujemy klucz czyli hasło oraz aktualne wskazanie tokena.
 Przykład klucza: 12345678661277

gdzie: 12345678 – to zdefiniowane hasło 661277 – aktualne wskazanie tokena

• Jeśli nie korzystamy z tokena wpisujemy tylko swoje hasło.

**Uwaga:** Hasło musi zawierać od 4 do 8 dowolnych znaków. Dodatkowo hasło nie powinno zaczynać się od cyfry zero.

Po wpisaniu **Identyfikatora** i **Klucza** należy zatwierdzić dane klawiszem enter, bądź nacisnąć przycisk [Zatwierdź]. Otwarta zostanie strona powitalna.

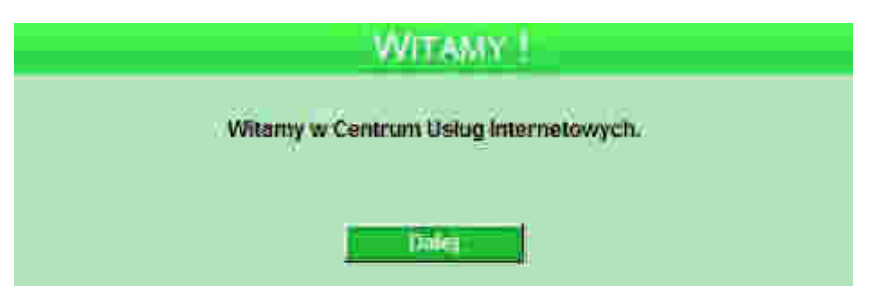

Przyciskiem [Dalej] użytkownik przechodzi do strony z informacją o kliencie i listą rachunków, do których zdefiniowano dostęp przez Internet.

Dodatkowo po zalogowania się użytkownika prezentowana jest informacja o zakresie nowych funkcjonalności, które zostaną udostępnione w aplikacji def2500/REB.

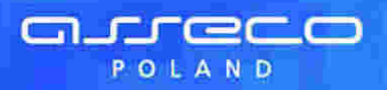

| e-Konto                                                                                                    |  |
|----------------------------------------------------------------------------------------------------|--|
| Szanowni Państwo,                                                                                                    |  |
| Informujerny, że w dniu 07.07.2009r. zostaną udostępnione w usłudze nowe funkcje,<br>których zakres podajerny poniżej:                                                                                                    |  |
| <ul> <li>Tworzenie i realizacja Zleceń stałych</li> <li>Podgląd rachunków walutowych</li> <li>Podgląd rachunków kredytowych</li> <li>Tworzenie wydruków w dwóch wersjach: ekonomicznej oraz wzbogaconej o<br/>elementy graficzne</li> <li>Informacja o 10-ciu ostatnich logowaniach użytkownika do systemu</li> <li>Możliwość dodania odbiorcy do listy odbiorców w trakcie tworzenia nowego<br/>przelewu</li> </ul> |  |

### 4.3. Autoryzacja zleceń

Po uzyskaniu dostępu do aplikacji def2500/REB klient może korzystać z oferowanych mu funkcji aplikacji w celu wykonywania operacji bankowych w ramach udostępnionych mu rachunków bieżących. W aplikacji def2500/REB dostępne są następujące sposoby uwierzytelniania operacji przez klienta:

- autoryzowanie operacji poprzez hasło do tokena łącznie ze wskazaniem tokena,
- autoryzowanie operacji przy pomocy kodów jednorazowych z karty TAN,
- autoryzowanie operacji za pomocą kodów jednorazowych otrzymywanych SMS-em.

W przypadku użytkowników posiadających przypisaną metodę autoryzacji w postaci tokena, autoryzacja zleceń następuje po wprowadzeniu ustalonego hasła oraz poprawnego wskazania z tokena. W polu Klucz należy wprowadzić swoje hasło oraz 6 cyfr wyświetlonych przez token oraz nacisnąć przycisk [Zatwierdź].

| POTWIEBOZENIE PRZELEWU |                                              |                                  |
|------------------------|----------------------------------------------|----------------------------------|
|                        |                                              | 08 8707 0006 0000 7171 2000 0001 |
| Nazwa odt              | Jan<br>Test<br>ul Testowa 1<br>00-123 Miasto |                                  |
| Nr rachunku odt        | Norcy: 49 1560 0013 2211 0000 5180 0001      |                                  |
| ĸ                      | wota: 55,00 PLN                              |                                  |
| Ty                     | tulem: Przelew testowy                       |                                  |
| Data real              | Izacji: 25.05.2011                           |                                  |
| Data prze              | Hewu: 25.05.2011                             |                                  |
| Ziecaniod              | awca: Anna Test                              |                                  |
| Padpis:                |                                              |                                  |
|                        | Klucz:                                       |                                  |
|                        | Waters (Administ) Zrearomo                   |                                  |

W przypadku gdy klient ma przypisany środek autoryzacji w postaci kodów jednorazowych z karty TAN autoryzacja zleceń następuje po wprowadzeniu prawidłowego kodu (hasła jednorazowego) o podanym numerze z aktywnej karty.

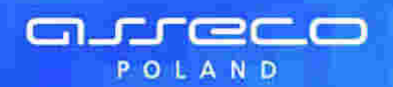

| Potwierozenie przelewu                    |                                               |
|-------------------------------------------|-----------------------------------------------|
|                                           | 05 8707 0006 0000 7171 2000 0001              |
| Nazwa odbiorcy                            | Jan<br>Test<br>ul. Testowa 1<br>00-123 Miasto |
| Nr rachunku odbiorcy                      | : 49 1560 0013 2211 0000 5180 0001            |
| Kwota                                     | : 150,00 PLN                                  |
| Tytułem                                   | : Opłata testowa                              |
| Data realizacji                           | 26.05.2011                                    |
| Data przelewu                             | 26.05.2011                                    |
| Zieceniodawca                             | CSOBA TESTOWA                                 |
| Podpis:                                   |                                               |
| Wpisz kod nr 28 z karty o id 807913473727 | 9070 :                                        |
| Wste                                      | zatuneiti Zitergen                            |

Jeśli użytkownik poda błędny kod pojawi się następujący komunikat:

|                                                 | Podany kod jest nieprawidłowy. Pezostało prób: 3. |
|-------------------------------------------------|---------------------------------------------------|
| Wpisz kod nr. 4 z karty o id 6518922420591482 : |                                                   |

Po wykorzystaniu wszystkich dostępnych prób następuje zablokowanie aktywnej karty, która otrzymuje status zablokowana.

W przypadku gdy klient ma włączoną usługę autoryzacji kodami SMS proces autoryzacji operacji jest następujący:

- przejście do ekranu potwierdzenia danych poprzez wybór przycisku [Wyślij przelew] na formatce zlecenia skutkuje wysłaniem do klienta (na numer telefonu zapisany w systemie) wygenerowanego na podstawie danych zlecenia/dyspozycji kodu SMS,
- na ekranie potwierdzenia operacji prezentowany jest opis pola do wprowadzenia kodu zawierający nr operacji autoryzowanej w danym dniu np: "Wprowadź kod operacji nr 2 z dnia 26.05.2011",
- zlecenie będzie poprawnie zautoryzowane po wprowadzeniu właściwego kodu SMS dla danej operacji oraz po wyborze przycisku [Zatwierdź].

|                                       |                  |           |                     |      | 08 8707 0006 0000 7171 20 |
|---------------------------------------|------------------|-----------|---------------------|------|---------------------------|
| Szatilon:                             | Wybierz          | • 1       | - Lapese -          | Usui |                           |
| Nr rachunku ZUS:                      | 54 - Fundusz En  | ierytur P | romestowych 👻       |      |                           |
| Typ wplaty:                           | S - Składka za 1 | m-c       |                     |      |                           |
| Deklaracja:                           | 012011 (MMR)     | RRR)      |                     |      |                           |
| Nr deklaracji:                        | 01 (dwie cyl     | W)        |                     |      |                           |
| Nr decyzji/umowy/tytulu wykonawczego: |                  |           |                     |      |                           |
| Kwota                                 | 150              |           | PLN                 |      |                           |
| Nazwa platnika:                       | JAN TEST         |           |                     |      |                           |
| NIP platnika:                         | 111111111        | (1        | 0 cyfr bez znaku 🖘) |      |                           |
| Typ identyfikatora uzupełniającego:   | REGON            | •         |                     |      |                           |
| Identyfikator uzupełniający:          | 000000017        |           |                     |      |                           |
| Zieceniodawca:                        | OSOBA TESTO      | WA        |                     |      |                           |
| Data realizacji:                      | 26.05.2011       |           |                     |      |                           |
|                                       | -                | _         |                     |      |                           |

| <b>G</b> . | <u> </u> | œ  | C | $\bigcirc$ |
|------------|----------|----|---|------------|
|            | POL      | AN | D |            |

| POTWIERDZENIE PRZELEWO ZUS              |                                                                      |
|-----------------------------------------|----------------------------------------------------------------------|
|                                         | 08 5707 0005 0000 7171 2000 0001                                     |
| Nazwa odbiorcy:                         | Zakład Ubezpieczeń Społecznych                                       |
| Nr rachunku ZUS:                        | 68 1010 1023 0000 2613 9540 0000 (54 - Fundusz Emerytur Pomostowych) |
| Typ wpłaty:                             | 8 - Słładka za 1 m-c                                                 |
| Deklaracja:                             | 012011                                                               |
| Nr dekleracji:                          | 01                                                                   |
| Nr decyzji/umowy/tytułu wykonawczego:   |                                                                      |
| Kwota:                                  | 150.00 PLN                                                           |
| Nazwa płatnika:                         | JAN TEST                                                             |
| NIP platnika:                           | 11111111111                                                          |
| Identyfikator uzupelniający:<br>(REGON) | 00000017                                                             |
| Data realizacji:                        | 26.05.2011                                                           |
| Deta przelewu:                          | 26.05.2011                                                           |
| Zieceniodawca:                          | OSOBA TESTOWA                                                        |
| Podes                                   |                                                                      |
|                                         |                                                                      |
| wprowadz kod dla operacji nr 2 z d      | 000 20.0020111                                                       |
| Water                                   | z Zitwierdz Ziezymier                                                |
|                                         |                                                                      |

Wielokrotna niepoprawna autoryzacja operacji (błędnie podany kod lub kod nieważny z powodu wygaśnięcia) spowoduje zablokowanie dalszej możliwości autoryzacji zleceń (zablokowanie urządzenia autoryzacji do czasu odblokowania urządzenia autoryzacji przez pracownika Banku). W takiej sytuacji zostanie zaprezentowany komunikat jak na ekranie poniżej.

| KOMUTIKAT |                                         |
|-----------|-----------------------------------------|
|           | Brak aktywnego telefonu dla uslugi SMS. |
|           | DK:                                     |
|           |                                         |
|           |                                         |

**Uwaga:** Każdorazowe wejście na formatkę potwierdzenia danych zlecenia (nawet w przypadku powrotu do formularza bez faktycznej zmiany danych) powoduje wygenerowanie i wysłanie nowego kodu SMS.

W przypadku braku dostępności systemu autoryzacji generowany jest komunikat jak na ekranie poniżej.

| Komunikat |                                                            |
|-----------|------------------------------------------------------------|
|           | System autoryzacji niedostępny, Prosimy spróbować później. |
|           | OK                                                         |
|           |                                                            |
|           |                                                            |

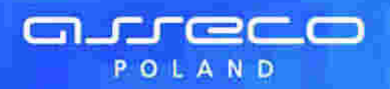

## Rozdział 5. Rozpoczęcie pracy

Po uruchomieniu systemu, na kolejnej stronie, wyświetlone są informacje o:

- Osobie zarejestrowanej w systemie Klient • O liście rachunków dostępnych przez Internet
- Nazwie rachunków
- O tym kto jest posiadaczem rachunku (właścicielem)

Uwaga: Imię i nazwisko klienta i posiadacza rachunku nie musi być zgodne. Można nie być klientem banku, a mieć dostęp do obsługi rachunków przez Internet np. główny księgowy w firmie.

- Saldzie na rachunku (saldo na koniec ostatniego dnia kiedy były księgowania na rachunku lub saldo z uwzględnieniem dokumentów zaksięgowanych w dniu bieżącym)
- Wolnych środkach do wykorzystania (czyli saldo rachunku skorygowane o środki z limitów, wpływy z datą waluty, dokumenty niezaksięgowane i autoryzacja, prowizje do pobrania, prowizje zaległe, blokady)
- Walucie w jakiej prowadzony jest rachunek

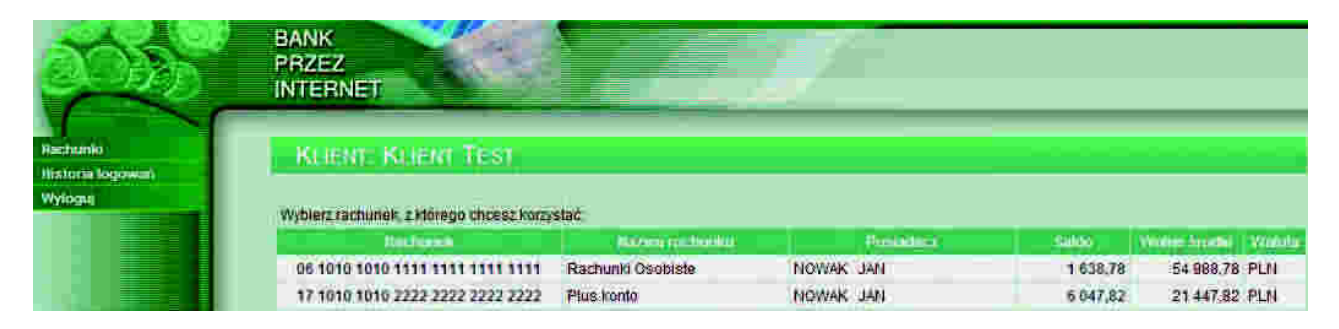

Z lewej strony okna użytkownik ma dostępne menu systemu. Na tym etapie można:

- Wybrać rachunek do dalszej obsługi
- Obejrzeć historię logowań
- Wylogować się z serwisu

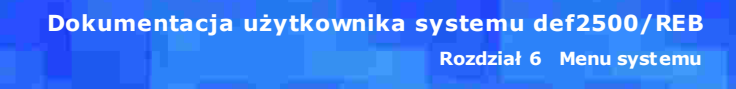

## Rozdział 6. Menu systemu

Menu umożliwia klientowi dostęp do operacji bankowych na wybranym rachunku. Menu dostępne jest z lewej strony okna:

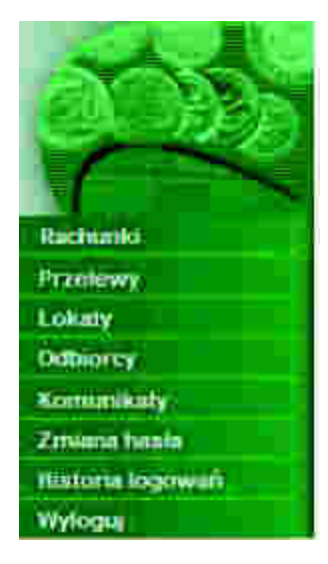

Menu pozwala na:

areco

POLAND

- przeglądanie listy rachunków oraz informacji szczegółowych na temat każdego z nich w tym stanów kont
- przegląd historii operacji wykonanych na wybranym rachunku
- operowanie na przelewach zwykłych, do ZUS oraz związanych z płatnościami podatków (przeglądanie listy przelewów i składanie nowych)
- operowanie na lokatach
- zdefiniowanie odbiorców płatności
- przegląd komunikatów
- zmianę hasła dostępu do systemu
- przegląd historii logowań

#### Menu systemu:

- 1. Rachunki
- Wybierz rachunek
- Stan rachunku
- Historia rachunku
- 2. Przelewy
- Nowy przelew
- Nowe przelewy offline
- Nowy przelew ZUS
- Nowy przelew US

Lista

- Wszystkie
- W trakcie realizacji
- Zrealizowane
- Odrzucone
- Aktywne
- W trakcie zrywania
- Z przyszłą datą
- 3. Lokaty
- Nowa

Lista

- Wszystkie
- Aktywne
- W trakcie zakładania
- Odrzucone
- W trakcie zrywania
- Zakończone
- **4. Odbiorcy***Nowy*
- NOWY

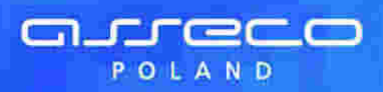

Dokumentacja użytkownika systemu def2500/REB Rozdział 6 Menu systemu

- Lista

- 5. Komunikaty 6. Zmiana hasła 7. Historia logowań

## Rozdział 7. Rachunki

arreco

POLAND

### 7.1. Wybierz rachunek

Rachunki to domyślne okno jakie zostaje uruchomione po zarejestrowaniu się użytkownika w systemie.

W górnej części okna wyświetlona jest nazwa zarejestrowanego użytkownika, poniżej lista kont jakie klient może obsługiwać w systemie.

| and the                                 | BANK<br>PRZEZ<br>INTERNET                                   |                    | 2                     |                                                                                                    |          |               |        |
|-----------------------------------------|-------------------------------------------------------------|--------------------|-----------------------|----------------------------------------------------------------------------------------------------|----------|---------------|--------|
| Rachamio<br>Nistoria logowań<br>Wyłogoj | KUENT: KUENT TEST<br>Wyblerzrachunel: z.Hörego choesz korzy | slač               |                       |                                                                                                    |          |               |        |
|                                         | Reduced                                                     | National products  |                       | Personal and a second second s | Saliss   | Witter Market | Watata |
|                                         | 06 1010 1010 1111 1111 1111 1111                            | Rachuniti Osobiste | NOWAK                 | JAN                                                                                                    | 1 638,78 | 54 988,78     | PLN    |
|                                         | 17 1010 1010 2222 2222 2222 2222                            | Plus konto         | NOWAK                 | JAN                                                                                                    | 6 047,82 | 21 447.82     | PLN    |
|                                         |                                                             |                    | Constant of the other |                                                                                                    |          |               |        |

Uwaga: Do momentu, aż użytkownik nie wybierze konta z listy pozostałe opcje systemu będą nieaktywne.

Po wybraniu rachunku wyświetlone zostanie okno z informacjami dodatkowymi takimi jak:

- Data otwarcia rachunku data założenia rachunku w systemie bankowym
- Oprocentowanie limitu oprocentowanie debetu dostępnego na rachunku
- Oprocentowanie rachunku oprocentowanie zgromadzonych środków
- Maksymalna kwota operacji dziennej przez Internet (dzienny limit wszystkich operacji)
- Maksymalna kwota operacji jednorazowej przez Internet (limit kwoty pojedynczej operacji)

Jak na rysunku poniżej:

| 04.03.2003 | Data otwarcia rachusku:                                   |
|------------|-----------------------------------------------------------|
| 0.00       | Oprocentowanie limitu:                                    |
| 12.00      | Oprocentowanie rechunko:                                  |
| 1,000.00   | Maksymalna kwota operacji dziennej przez<br>Internet:     |
| 300.000    | Maksymaina kwota operacji jednorazownj<br>przez internet: |

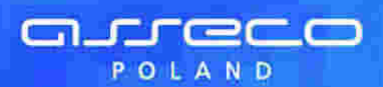

Rozdział 7 Rachunki

### 7.2. Stan rachunku

Przejście do kolejnego okna przyciskiem [Dalej] umożliwia dostęp do następujących danych:

- Rachunek, nazwa rachunku, imię i nazwisko Posiadacza, waluta rachunku oraz
- Środki własne środki na rachunku (bieżącym, ROR itp.)
- Przyznany limit przyznany limit kredytowy
- Kwota zaległości suma zaległych opłat i prowizji
- Suma zablokowanych środków suma środków zablokowana na przyszłe operacje np. blokady, prowizje
- Saldo czeków bez pokrycia kwota salda czeków bez pokrycia. Preżentacja pola uzależniona jest od usługi: rachunki.saldo\_czekow\_bez\_pokrycia
- Nierozliczone operacje wypłaty suma nierozliczonych operacji wypłaty na rachunku. Prezentacja pola uzależniona jest od usługi: **rachunki.nierozliczone\_operacje\_wyplaty**
- Kwota dostępna wartość środków z uwzględnieniem powyższych kwot
- Suma lokat z rachunku łączna wartość lokat wraz z walutą

|                 | Nazwa rachunku: Rach.                      | Biez Podmiotów |
|-----------------|--------------------------------------------|----------------|
| 1               | Posiadacz rachunku: NGW                    | K JAN          |
|                 | Waluta rachunku: PLN                       |                |
| Star<br>07.08.3 | rachunku na dzień:<br>1908, godz: 15:07:57 | ktýžáli (19    |
| Perrola         |                                            | Ave 24         |
|                 | Šrodki własne:                             | 97/925,26      |
|                 | Przyznany limit:                           | 0,00           |
|                 | Kwota zalegiości:                          | 0,00           |
| Suma zabio      | kowanych środków:                          | 200,11         |
| Saldo c         | zeków bez pokrycia;                        | 0,00           |
| Nierozliczo     | në opëracje wyplaty:                       | 6,00           |
|                 | Kwota dostępna:                            | 97 824,15      |
| Su              | ma lokat z rachunku:                       | 5 000,00       |

Na tej stronie wyświetlona jest również informacja na jaki dzień i godzinę prezentowany jest stan rachunku. Przycisk [Aktualizuj] pozwala na pobranie bieżących wartości.

Przycisk [Szczegóły] powoduje powrót do strony:

| Data otwarcia rachunku:                                | 28.06.2007 |
|--------------------------------------------------------|------------|
| Oprocentowanie limitu:                                 | 16,35      |
| Oprocentowanie rachunku:                               | 0,00       |
| Maksymalna kwota operacji dziennej przez internet:     | 50 000,00  |
| Maksymalna kwota operacji jednorazowej przez internet: | 5.000,00   |

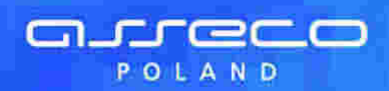

### 7.3. Historia rachunku

Opcja *Historia rachunku* umożliwia przegląd operacji na rachunku:

- W zadanych przedziale czasowym tj. od daty do daty daty należy wpisywać w formacie DD.MM.RRRR, do oddzielania używając kropek. Wyszukiwanie operacji na rachunku odbywa się po zakresie dat księgowania – daty wprowadzone w pola Historia rachunku od dnia do dnia traktowane będą jako daty księgowania, czyli daty operacyjne pod którymi nastąpiło księgowanie dokumentu w systemie defBank-Pro,
- Za ostatnie XX dni kalendarzowych jest to domyślny zakres historii z podpowiadaną ilością 30 dni

| H        | STORIA RACHUNKU            |                                       |               |
|----------|----------------------------|---------------------------------------|---------------|
|          |                            | 25 8642 0002 3001 8                   | 100 0374 0001 |
| <u> </u> |                            | Prost of Maryel U.C. and the National |               |
| 0        | Historia rachunku od dhia: | do dnia:                              |               |
| ۲        | Ostatnie 30 dni            |                                       |               |
|          |                            | Zetwierd                              |               |

Po zdefiniowaniu zakresu historii informacje o operacjach zostaną wyświetlone po naciśnięciu na przycisk [Zatwierdź].

| pierwsza strona Str                   |                             |                         |       | na 1 z 3 (od 1 do 10 z 30)                                                   | 3 33                                                                            |
|---------------------------------------|-----------------------------|-------------------------|-------|------------------------------------------------------------------------------|---------------------------------------------------------------------------------|
| There are not a<br>distant procession | Heiten mernal               | Salda pered<br>Salda pe | Helen | Storizationica                                                               | Ottomic a Mariane. a                                                            |
| 03.01.2008<br>03.01.2008              | Składka ZUS<br>51 (VVVVV)   | 1 472,57<br>1 458,41    | -4,16 | Składka ZUS 51 (WWW)<br>Id.pl. 3333333333 2-CC3333333<br>Id.ski. M/200909/01 | 63 1010 1023 0000 2613 9510 0000<br>ZUS                                         |
| 03.01.2008                            | pr.od prz.ZUS               | 1 481,38<br>1 472,57    | -8,81 |                                                                              |                                                                                 |
| 03.01.2008<br>03.01.2008              | Przelew do US<br>(WWW)      | 1 486,54<br>1 481,38    | -5,18 | Przelew do US<br>NIP 333333333<br>Symbol płatności. VAT-7<br>Okres: OBMD8    | 56 1010 1079 0052 8122 2200 0000<br>Kujawsko-Pomorski Uzad<br>SkaibowyBydgoszcz |
| 03.01.2008                            | pr.ed prz.US                | 1 495,44<br>1 496,54    | -8,90 |                                                                              |                                                                                 |
| 03.01.2008                            | Tytuł Platności<br>1 (VMMV) | 1 496,62<br>1 495,44    | -1,18 | Tytul platnošci 1                                                            | 94 1240 1154 1111 0000 2148 7704<br>Jan Testull testowa 1/3 87-100 Torun        |
| 03.01.2008<br>03.01.2008              | prow.od przelewu            | 1 505,39<br>1 496,62    | -8,77 |                                                                              |                                                                                 |
| 03.01.2008<br>03.01.2008              | Tytuł płatności<br>2(VVMV)  | 1 505,57<br>1 505,39    | -0,18 | Tytuł płatności 2                                                            | 94 1240 1154 1111 0000 2149 7704<br>Jan Test ul. testowa 1/3 87-100 Toruń       |
| 03.01.2008                            | prow.od przelewu            | 1 514,34<br>1 505,57    | -8,77 |                                                                              |                                                                                 |
| 03.01.2008                            | Rower Görski<br>(V/VVV)     | 1 516,52<br>1 514,34    | -2,18 | Rower Görski<br>20090518 3.17.008C                                           | 50 1020 5558 1111 1702 0600 0867<br>Centrum Rowerowe                            |
| 03.01.2009<br>03.01.2009              | prow.od przelewu            | 1 625,29<br>1 516,52    | -8,77 |                                                                              |                                                                                 |
| olerwsza strona                       |                             |                         | Sto   | na 1 z 3 (od 1 do 10 z 30)                                                   | 3 »                                                                             |
|                                       | Saliton                     | o wysonottonych operate | uch   | Sumia wystat:                                                                | Sothia vegital                                                                  |

Historia rachunku obejmuje następujące informacje:

 Data operacji Data księgowania – data operacji jest to data wprowadzenia dokumentu, data księgowania – data operacyjna, w której nastąpiło księgowanie dokumentu w systemie defBank-Pro. W przypadku dni roboczych daty te będą równe, w sytuacji gdy dyspozycja przelewu złożona jest w dniu wolnym lub po godzinach określonych regulaminem banku daty będą różne. Przykład: dyspozycja przelewu złożona w niedzielę będzie miała datę operacji np. 26-03-2006, a data księgowania będzie 27-03-2006 tj. pierwszego dnia roboczego po dniu wolnym. Dla komunikatów przychodzących, jako data operacji pobierana będzie z systemu defBank-Pro data w komunikacie Elixir. W pozostałych przypadkach prezentowana będzie data waluty,

- Rodzaj operacji informacja o rodzaju operacji np. Prowizja, Przelew ZUS itp.,
- Saldo przed / Saldo po saldo przed wykonaniem operacji oraz po jej wykonaniu,
- Kwota dokumentu,

arreco

POLAND

- Tytuł płatności opis czego transakcja dotyczy,
- Odbiorca/Nadawca nazwa odbiorcy lub nadawcy dokumentu,
- Saldo po wyświetlonych operacjach,
- Suma wypłat suma wypłat z zadanego okresu,
- Suma wpłat suma wpłat z zadanego okresu.

Dla listy operacji dostępne są następujące przyciski funkcyjne:

- [Powrót] umożliwia ponowne określenie zakresu historii
- [Do wydruku] pozwala na wyświetlenie danych w formacie gotowym do wydruku, a następnie wydruk na drukarkę
- [Pobierz PDF] umożliwia zapisanie historii (na dysku w miejscu wskazanym przez użytkownika) w postaci pliku PDF

| Przechodzenie | do | kolejnych | stron | listy     | operacji    | odbywa      | się     | poprzez      | przyciski | nawigacyjne |
|---------------|----|-----------|-------|-----------|-------------|-------------|---------|--------------|-----------|-------------|
| K «           | 8  | (× ))     | া     | l<br>dost | tepne nad l | istą oraz p | od list | tą operacji. |           |             |

Wybór operacji z listy poprzez link z datą operacji w kolumnie **Data operacji Data księgowania** umożliwia wyświetlenie szczegółów wybranej operacji.

| STITUTE FROM                 |                                                                                                    |                                                   |                                                                                              |                                  |
|------------------------------|----------------------------------------------------------------------------------------------------|---------------------------------------------------|----------------------------------------------------------------------------------------------|----------------------------------|
|                              |                                                                                                    |                                                   |                                                                                              | 95 8642 0002 3001 8400 0374 0002 |
| Nr ref.                      |                                                                                                    |                                                   |                                                                                              |                                  |
| Nr rach<br>96:8642           | Nr rachunku Winien (Nadawca):<br>96 8642 0002 3001 8400 6374 0002<br>Bank:<br>Bank Spörtzielczy<br>Nadawca: BOGUSLAW TEST |                                                   | Nr rachunku Ma (Odbiorca):<br>83 1010 1023 0000 2613 9510 0000                               |                                  |
| Bank:<br>Bank Sj             |                                                                                                    |                                                   | Bank:<br>NBP 0/0kr, w Warszawie                                                              |                                  |
| Nadave                       |                                                                                                    |                                                   | Odbiorca: ZUS ZUS                                                                            |                                  |
| Kwota                        | speracji:                                                                                                    | 4,16 PLN                                          |                                                                                              |                                  |
| Typ wpl<br>Dektara           | iaty.<br>Icja:                                                                                                    | Składka dłuższa niż<br>200808                     | l m c                                                                                        |                                  |
| Nr deki<br>Nr decy<br>wytona | aracji:<br>zjihimowy/tytułu<br>wczego:                                                                                    | 01                                                |                                                                                              |                                  |
| Nazwa                        | płatnika:                                                                                                    | BOGUSLAW TEST                                     |                                                                                              |                                  |
| Typ ide                      | nika:<br>htyfikatora:                                                                                                    | Paszport                                          |                                                                                              |                                  |
| Identyfi                     | kator uzupelniający:                                                                                                    | 0C3333333                                         |                                                                                              |                                  |
| Tytul ph                     | atności:                                                                                                    | Składka ZUS 51,000<br>M/260868/01                 | M() ld,pl. 3333333333 2-CC33333333 ld.skl.                                                   |                                  |
| Data op                      | eracjt                                                                                                    | 03.01.2008                                        |                                                                                              |                                  |
| Data ks                      | legowania:                                                                                                    | 83.01.2008                                        |                                                                                              |                                  |
| Data wy<br>dokume            | vdrukowania<br>antu:                                                                                                    | 14.09.2009                                        |                                                                                              |                                  |
| Wygene<br>podstav<br>Wie wyr | nowane elektroniczn<br>we art 7 Ustawy Prawo<br>nega podpisu ani stem                                                     | ie pobleerdzenie wy<br>Benkowe (Dz.U.Nr 1-<br>ple | konania przelewu Dokument sporządzony na<br>10 z 1997 łoku, poz 939 z późniejszymi zmianami. |                                  |
|                              | _                                                                                                    |                                                   |                                                                                              |                                  |

Po wyborze przycisku [Drukuj] dostępnego dla formatki ze szczegółami operacji użytkownik ma możliwość wyświetlenia danych operacji w formacie gotowym do wydruku, a następnie wydruku na drukarkę.

- [Powrót] umożliwia powrót do listy operacji
- [Drukuj] pozwala na wyświetlenie danych operacji w formacie gotowym do wydruku, a następnie wydruk na drukarkę
- [Pobierz PDF] umożliwia zapisanie danych operacji (na dysku w miejscu wskazanym przez użytkownika) w postaci pliku PDF

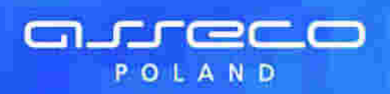

### Bank

Bird: Spinditelees

#### Szczegóły operacji Data wydrukowania dokumentu: 14.08.2009

| Hadawca                                 |                        |                                                                       | Odbiorca                              |                                                            |  |  |
|-----------------------------------------|------------------------|-----------------------------------------------------------------------|---------------------------------------|------------------------------------------------------------|--|--|
| Wr rachunku Winien<br>Bank              | 95 8642 0<br>Bank Spól | 002 3001 8400 0374 0002<br>dzielczy                                   | Nr rachunku Ma<br>Bank                | 83 1010 1023 0000 2613 9510 0000<br>NBP O/Okr. w Warszawie |  |  |
| Nedawca:                                | BOGUSLA                | WITEST                                                                | Odbiorca:                             | ZUS                                                        |  |  |
| Nata operacji:                          | 03.01.200              | 8                                                                     | Deta księgowania:                     | 03 01 2008                                                 |  |  |
| Kwota operacji:                         |                        |                                                                       | · · · · · · · · · · · · · · · · · · · | 4,16 PL                                                    |  |  |
| Typ wptaty;                             |                        | Składka dłuższa niż 1 m-i                                             | 2                                     |                                                            |  |  |
| Deklaracja:                             |                        | 200808                                                                |                                       |                                                            |  |  |
| Nr deklaracji:                          |                        | DI                                                                    |                                       |                                                            |  |  |
| Hr decyzji/umowy/tytuł<br>wytonawczego: | u i                    |                                                                       |                                       |                                                            |  |  |
| Hazwa platnika:                         |                        | BOGUSLAW TEST                                                         |                                       |                                                            |  |  |
| MIP platnika;                           |                        | 3333333333                                                            |                                       |                                                            |  |  |
| Typ identyfilcatora:                    |                        | Paszport                                                              |                                       |                                                            |  |  |
| Identyfikator uzupelnia                 | iecy:                  | CC3333333                                                             |                                       |                                                            |  |  |
| Tytul platności:                        |                        | Skladka ZUS 51(WWW) (d.pl. 3333333333 2-003333333 (d.skl, M/200808/01 |                                       |                                                            |  |  |
|                                         |                        |                                                                       |                                       |                                                            |  |  |

Po wyborze przycisku [Pobierz PDF] dostępnego dla formatki ze szczegółami operacji użytkownik ma możliwość zapisania danych operacji (na dysku w miejscu wskazanym przez użytkownika) w postaci pliku PDF.

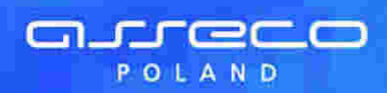

## Bank

## Szczegóły operacji

Bank Spółdzielczy

Data wydruku 14.08.2009 godz. 09:21

| Wir                                                                   | ien (Nadawca)             | Ma (Odbiorca)                    |                                                                   |  |  |
|-----------------------------------------------------------------------|---------------------------|----------------------------------|-------------------------------------------------------------------|--|--|
| Nr konta NRB 95 8642 0002<br>Bank Bank Spółdzielc<br>Nadawca BOGUSLAW | 3001 8400 0374 0002<br>zy | Nr konta NRB<br>Bank<br>Odbiorca | 83 1010 1023 0000 2613 9510 0000<br>NBP O/Okr. w Warszawie<br>ZUS |  |  |
| Data operacji                                                         | 03.01.2008                | Data księgowan                   | ia 03.01.2008                                                     |  |  |
| Kwota operacji                                                        |                           |                                  | 4,1                                                               |  |  |
| Typ wpłaty                                                            | Składka dłuższa niż       | 1 m-c                            |                                                                   |  |  |
| Deklaracja                                                            | 200808                    |                                  |                                                                   |  |  |
| Nr deklaracji                                                         | 01                        |                                  |                                                                   |  |  |
| Nr decyzji/umowy/tytułu<br>wykonawczego                               |                           |                                  |                                                                   |  |  |
| Nazwa płatnika                                                        | BOGUSLAW                  |                                  |                                                                   |  |  |
| NIP platnika                                                          | 3333333333                |                                  |                                                                   |  |  |
| Typ identyfikatora                                                    | Paszport                  |                                  |                                                                   |  |  |
| Identyfikator uzupełniający                                           | CC3333333                 |                                  |                                                                   |  |  |
| Tytułem                                                               | Składka ZUS 51(WV         | VW) Id.pl. 3333333333            | 2-CC33333333 Id.ski. M/200808/01                                  |  |  |

Po wyborze przycisku [Do wydruku] dostępnego dla listy operacji użytkownik ma możliwość wyświetlenia listy operacji w formacie gotowym do wydruku, a następnie wydruku na drukarkę.

### Rozdział 7 Rachunki

### Bank

Bank Spoldzichtes

#### Wyciąg bankowy

### data zestawienia 14.08.2009

#### za okres od 03.01 2008 do 03.01 2008

| Nr konta NR                      | onta NRB 95 8642 0002 3001 8400 0374 0002 |                   | 374 0002                                                                                                    | Waluta: PLN                                           |                   |  |
|----------------------------------|-------------------------------------------|-------------------|----------------------------------------------------------------------------------------------------|-------------------------------------------------------|-------------------|--|
| Typ rachunk                      | u.                                        | Rachunki Osobiste |                                                                                                    |                                                       |                   |  |
| Posiadacz rachunku BOGUSŁAW TEBT |                                           | KU BOGUSLAW TEST  |                                                                                                    | Bank Spółdziełczy<br>ul. Testowa 1/1<br>00-123 Miasto |                   |  |
| Saldo końce                      | iwe                                       |                   |                                                                                                    |                                                       | 1 468,41          |  |
| L.p.                             | Data realizacji                           | Data księgowania  | Opis operacji                                                                                                    | Kwota operacji                                        | Saldo po operacji |  |
| -ĉ                               | 03.01.2008                                | 03.01.2008        | Składka ZUS 51 (WWW)<br>ZUS<br>Składka ZUS 51 (WWW)<br>Id.pł. 333333333 2-CC3333333<br>Id.sk/. M/200808/01                                       | -4,16                                                 | 1 468,41          |  |
| 2                                | 03.01.2008                                | 03.01.2008        | pr.od prz.ZUS                                                                                                    | +8,81                                                 | 1 472,57          |  |
| 3                                | 03.01.2008                                | 03.01.2008        | Przelew do US (NMWY)<br>Kujawsko-Pomorski Urząd SkarbowyBydgoszcz<br>Przelew do US<br>NIP-3333333333<br>Symbol płatności: VAT-7<br>Okres (D8M08) | -5,16                                                 | 1 481,38          |  |
| 4                                | 03.01.2008                                | 03.01 2008        | pr.od prz.US                                                                                                    | -8,90                                                 | 1 486,54          |  |
| 5                                | 03 01,2008                                | 03.01.2008        | Tytuł przelewu 1 (VVVVV)<br>Tytuł płatności 1                                                                                                    | -1,18                                                 | 1 495,44          |  |
| 6                                | 03 01 2008                                | 03.01.2008        | prow od przelewu                                                                                                    | -8,77                                                 | 1 496,62          |  |
| 7                                | 03 01 2008                                | 03.01.2008        | Tytul platności 2(WWW)<br>Tytuł platności 2                                                                                                    | -0,18                                                 | 1 505,39          |  |
| 8                                | 03.01_2008                                | 03.01.2008        | prow.od przelewu                                                                                                    | -8,77                                                 | 1 585,57          |  |
| 9                                | 03.01.2008                                | 03.01.2008        | Rower Gárski (WWW)<br>Centrum Rowerowe<br>Rower Gárski<br>2009618 317.068C                                                                       | -2,18                                                 | 1514,34           |  |
| 10                               | 03.01.2008                                | 03:01:2008        | prow.od przełewu                                                                                                    | -8,77                                                 | 1 516,52          |  |
| Saldo pocz                       | ątkowe                                    |                   | 7997 - 101 -                                                                                                    |                                                       | 1 525,29          |  |
| Uznania raz                      | tem                                       |                   |                                                                                                    |                                                       | 0,00              |  |
| Obciążenia                       | razem                                     |                   |                                                                                                    |                                                       | -56,88            |  |

Informacje dodatkowe:

XXX

#### Dokument sporządzony na podstawie art. 7 Ustawy Prawo Bankowe (Dz.U.Nr 140 z 1997 roku, poz.939 z późniejszymi zmianami). Nie wymaga podpisu ani stempla. 3600. 3000. 3000.

Po wyborze przycisku [Pobierz PDF] dostępnego dla listy operacji użytkownik ma możliwość zapisania listy operacji (na dysku w miejscu wskazanym przez użytkownika) w postaci pliku PDF.

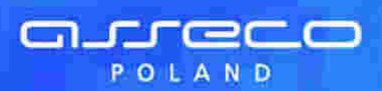

## Wyciąg bankowy

#### data zestawienia 04.03.2011 za okres od 29.11.2008 do 29.11.2008

| Nume   | umer konta NRB 14 8642 0002 3001 8400 0299 0001 |                                | 01                                           | Waluta: PLA                       | U.                                            |                      |
|--------|-------------------------------------------------|--------------------------------|----------------------------------------------|-----------------------------------|-----------------------------------------------|----------------------|
| Тур га | chunku                                          | Rachunki Oso                   | biste                                        |                                   | _                                             |                      |
| Posiad | acz rachunku                                    | OSOBA TEST                     | OWA                                          |                                   | Bank Spoldzielczy                             |                      |
|        | and the second second second                    | ULICA                          |                                              |                                   | ul TESTOWA7                                   |                      |
|        |                                                 | 12-345 MIAS                    | то                                           |                                   | 38-500 MIASTO                                 |                      |
| Saldo  | końcowe                                         |                                |                                              |                                   |                                               | 10 205,94            |
| L.p.   | Data<br>realizacji                              | Data<br>księgowania            | Opis operacji                                |                                   | Kwota<br>operacji                             | Saldo po<br>operacji |
| 1      | 29,11,2008                                      | 29.11.2008                     | pobr. podatku                                |                                   | -22,00                                        | 10 205,94            |
| 2      | 29.11.2008                                      | 29.11.2008                     | kapital, odsetek                             |                                   | 117,44                                        | 10 227,94            |
| 3      | 29,11,2008                                      | 29.11,2008                     | pobr. podatku                                |                                   | -22,00                                        | 10 110,50            |
| 14     | 29.11.2008                                      | 29.11,2008                     | kapital, odsetek                             |                                   | 117,44                                        | 10 132,50            |
| Saldo  | początkowe                                      |                                |                                              |                                   |                                               | 10 015,06            |
| Uznan  | ia razem                                        |                                |                                              |                                   |                                               | 234,68               |
| Obciąz | enia razem                                      |                                |                                              |                                   |                                               | -44,00               |
| Inform | iacje dodatkowe:                                | Ģ                              |                                              |                                   |                                               |                      |
|        |                                                 |                                | 30                                           | oc                                |                                               |                      |
|        | Dokur                                           | nent sporządzony<br>z późniejs | na podstawie art. 7 l<br>zymi zmianami). Nie | istawy Prawo Ba<br>wymaga podpisi | nkowe (Dz. V. Nr 140 z 1997<br>J ani stempla. |                      |
|        |                                                 | 19992-199                      | 100                                          |                                   |                                               |                      |

strona 1/1

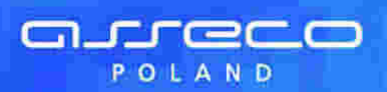

## Rozdział 8. Przelewy

### 8.1. Nowy przelew

W celu zdefiniowania przelewu należy:

- Wybrać rachunek, z którego ma być wysłany przelew
- Z menu systemu wybrać opcję Przelewy -> Nowy przelew
- Lub

• W oknie Przelewy wybrać funkcję Nowy przelew

Otwarte zostanie okno:

| PRZELEW                    |                  |   |                 |   |       |           |                       |
|----------------------------|------------------|---|-----------------|---|-------|-----------|-----------------------|
|                            |                  |   |                 |   |       | 26 904    | 3 1083 2832 0039 9999 |
| Wybór odbiorcy z listy     | Wybierz          | • | Szablon Wyblerz | - |       | lagiou    | Usua                  |
| C Odbiorca wpisany poniżej |                  |   |                 |   | Zones | r osterna |                       |
|                            |                  |   |                 | 3 |       |           |                       |
| Nazwa odbiorcy:            |                  |   |                 |   |       |           |                       |
|                            |                  |   |                 |   |       |           |                       |
| Nr rachunku odbiorcy:      | l                |   |                 |   |       |           |                       |
| Kwota:                     | ſ                |   | PLN             |   |       |           |                       |
|                            | [                |   |                 | - |       |           |                       |
| Tytulem:                   |                  |   |                 |   |       |           |                       |
| -                          | Lines to the lot |   |                 | - |       |           |                       |
| Zleceniodawca:             | FIRMA TEST       |   |                 |   |       |           |                       |
| TISED ANALIZATION PRIMA    | 201042007        |   |                 |   |       |           |                       |

Należy wprowadzić następujące dane:

- Odbiorca jeśli dane odbiorcy były wcześniej zdefiniowane (opis <u>Odbiorcy</u>) mogą zostać wybrane z listy. Na liście odbiorców wyświetlany jest skrót nazwy. Po wybraniu odbiorcy jego dane zostaną przeniesione na dokument w pola: Nazwa odbiorcy, Nr rachunku odbiorcy, Tytułem. Jeśli odbiorca nie był wcześniej zdefiniowany, jego dane można wpisać podczas wprowadzania dokumentu, a przyciskiem [Zapisz odbiorcę] dodać do listy.
- Szablon zdefiniowany przelew można zapisać jako szablon. Po wybraniu przycisku [Zapisz] należy wpisać nazwę szablonu i zatwierdzić [Ok]. Szablon obejmuje wszystkie dane zdefiniowane na przelewie tj. Nazwę odbiorcy, Nr rachunku odbiorcy, Kwotę oraz Tytuł. Dane odczytane z szablonu mogą zostać poprawione przez użytkownika np. zmieniona kwota dokumentu. Przy kolejnej rejestracji przelewu nie ma konieczności wpisywania wszystkich danych, wystarczy wybrać właściwy szablon z listy. Przycisk [Usuń] umożliwia wykasowanie wybranego szablonu.

**Uwaga:** Posiadacz rachunku ma możliwość wybrania szablonu dokumentu. Pełnomocnik ma do dyspozycji listę odbiorców, może również dopisać nowego odbiorcę.

- Kwota jeśli wybraliśmy szablon przelewu kwota została wpisana automatycznie zgodnie z zapisem w szablonie. Użytkownik może zmienić wartość kwoty.
- Tytułem tytuł przelewu wypełniany jest automatycznie po wybraniu szablonu lub po wybraniu odbiorcy, jeśli dla odbiorcy przypisany został tytuł płatności. Zawartość pola może zostać zmieniona na dowolną, nie przekraczającą 140 znaków.
- Zleceniodawca pole wypełniane automatycznie nazwą posiadacza rachunku

• Data wykonania – pole wypełniane automatycznie datą bieżącą

Użytkownik ma do dyspozycji dwa przyciski funkcyjne:

- [Wyślij przelew] przejście do potwierdzenia przelewu
- [Zrezygnuj] wycofanie się z operacji

arreco

POLAND

Przycisk [Wyślij przelew] powoduje przejście do okna, w którym użytkownik może zweryfikować wprowadzone dane, a następnie:

- Powrócić do definiowania przelewu i poprawić błędne dane przycisk [Wstecz]
- Zakończyć składanie przelewu przycisk [Zatwierdź].
- Zrezygnować z wysłania dokumentu przycisk [Zrezygnuj]

| 00.1010.1010.1111.111.11 |                                        |                       |
|--------------------------|----------------------------------------|-----------------------|
|                          | lazwe nelbiotry: Presownie             | Nazwe nebiotry:       |
|                          | hunku odbiorcy: 63 8142 0007 8865 7777 | Nr rachusku odbiorcy: |
|                          | Kwina: 10,80 FLN                       | Kwata                 |
|                          | Tytułem: Zepłats za tskurę             | Tytutem:              |
|                          | Data: 24.03.2008                       | Data:                 |
|                          | Elecenibdawca: NOVIAR JAN              | Ziec eniodewce:       |
|                          |                                        | odpre                 |
|                          | Niucz:                                 | Blocz;                |
| -                        |                                        |                       |
| E                        | Niuca:                                 | odprat.<br>Kilocat    |

**Uwaga:** Zatwierdzenie przelewu wymaga wprowadzenia klucza czyli hasła użytkownika wraz z aktualnym wskazaniem tokena, kodu jednorazowego SMS lub kodu jednorazowego z karty zdrapki w zależności od przypisanej użytkownikowi metody autoryzacji.

### 8.2. Nowe przelewy offline

Zdefiniowanie przelewów w trybie offline może być istotne dla użytkowników, którzy nie mają stałego połączenia z Internetem, a korzystają z łącza modemowego. Na czas definiowania przelewów użytkownik może rozłączyć się z Internetem, a następnie połączyć w celu wysłania dokumentów do realizacji.

W celu zdefiniowania przelewu offline należy:

- Wybrać rachunek, z którego mają być wysłane przelewy
- Z menu systemu wybrać opcję Przelewy -> Nowe przelewy offline Lub

W oknie Przelewy wybrać funkcję Nowe przelewy "offline"

Otwarte zostanie okno:

| - Redetermine | 1                                                                                                    |
|---------------|----------------------------------------------------------------------------------------------------|
|               | 06 1010 1010 5111 5511 1511 1511                                                                                |
| Liczh         | a przedewów: (1-30)                                                                                             |
| 0.00          | Aller and a second second second second second second second second second second second second second second s |

W pierwszej kolejności należy określić liczbę przelewów jaka ma być zdefiniowana. Liczba przelewów może być z zakresu od 1 do 30.

Użytkownik ma do dyspozycji dwa przyciski funkcyjne:

- [Dalej] przejście do definiowania przelewów offline
- [Zrezygnuj] wycofanie się z operacji

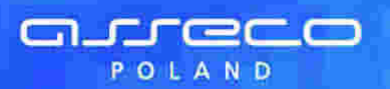

Po wybraniu przycisku [Dalej] wyświetlona zostanie zadeklarowana przez użytkownika ilość formatek przelewów oraz komunikat jak na rysunku poniżej:

| Odbiorca Wybierz Szabion Wybierz S<br>Hazwa odbiorcy:<br>Nr rachunku odbior<br>Kwr Możesz teraz odłączyć się od Internetu<br>Tytułu<br>Odbiorca Wybierz Szabion Wybierz Możesz teraz odłączyć się od Internetu<br>Tytułu<br>Nr rachunku odbiorcy:<br>Nazwa odbiorcy:<br>Nr rachunku odbiorcy:<br>Kwola:<br>PLN<br>Tytułem:                                                                                                    | PRZELEWY OFFLINE                  |                                   |                                       |
|----------------------------------------------------------------------------------------------------|-----------------------------------|-----------------------------------|---------------------------------------|
| Odbiorca Wybierz Szabion Wybierz<br>Nazwa odbiorcy:<br>Nr rachunku odbior<br>Kwr Możesz birez odłącnyć się od Internetu<br>Tytułe<br>Nazwa odbiorcy:<br>Nr rachunku odbiorcy:<br>Nr rachunku odbiorcy:<br>Kwota:<br>Tytułem:                                                                                                    |                                   |                                   | 06 1010 1010 1111 1111 1111 1111      |
| Nazwa odbiorcy:<br>Nr rachunku odbior<br>Vyberz Szabion Vyberz Możesz teraz odłączyć się od Internetu<br>Tytułu<br>Odbiorca Vyberz Szabion Vyberz Możesz<br>Nazwa odbiorcy:<br>Nr rachunku odbiorcy:<br>Tytułem:                                                                                                    | Odbiorca Wybierz                  | Stablon Wytierz                   |                                       |
| In Fachunku odbior     Možesz teraz odrączyć się od Internetu       Image: Comparison of the comparison of the comparison of t | Nazwa odbiorcy:<br>Windows fotern | et toplinee                       | i i i i i i i i i i i i i i i i i i i |
| Tytułu     Odbiorca Wyberz     Odbiorcy:     Nazwa odbiorcy:     Nr rachunku odbiorcy:     Kwota:     PLN                                                                                                    | Kwi Možes                         | a teraz odłączyć się od Internetu | F                                     |
| Odbiorca Wybierz Szabion Wybierz<br>Nazwa odbiorcy:                                                                                                    | Tytsik                            |                                   |                                       |
| Odbiorca Wyberz Szabion Wyberz I<br>Nazwa odbiorcy:                                                                                                    | 2011.0                            |                                   | -                                     |
| Nazwa odtkorcy:                                                                                                    | Odbiorca Wyberz                   | Szabion   Wytiers                 | 1                                     |
| Nr rachunku odbiorcy:<br>Kwota: PLN<br>Tytulem:                                                                                                    | Nazwa odbiorcy.                   | -<br>                             |                                       |
| Kwota: PLN                                                                                                    | Nr rachunku odbiorcy:             |                                   |                                       |
| Tytulem:                                                                                                    | Kwota:                            | PLN                               |                                       |
|                                                                                                    | Tytulem:                          | <u>2</u>                          |                                       |

Należy odłączyć się od Internetu i przystąpić do definiowania przelewów.

Użytkownik ma do dyspozycji dwa klawisze funkcyjne:

• [Wyślij przelew] – przejście do potwierdzenia przelewu

• [Zrezygnuj] – wycofanie się z operacji

| Odbiorca              | Wyberz Szabion Wyberz                | Z |
|-----------------------|--------------------------------------|---|
| Nazwa odbiorcy:       | Test Decuts                          | 3 |
|                       | Windows Internet Exclusion (2)       | 2 |
| Nr rachunku odbiorcy: | 2) Czy masz połączenie z Internetem? |   |
| Kwota:                | OK Anulut                            | - |
| Tytulem:              |                                      | - |
|                       |                                      | 쾨 |

Przed wysłaniem przelewów należy się upewnić czy połączenie z Internetem jest aktywne i nacisnąć [OK] Jeśli czas aktywności danej sesji nie został przekroczony wyświetlony zostanie komunikat:

| K to bir et                  | _ |  |  |  |  |  |  |
|------------------------------|---|--|--|--|--|--|--|
| Jestes zalogowany do systema |   |  |  |  |  |  |  |
|                              |   |  |  |  |  |  |  |

W przeciwnym wypadku należy ponownie się zalogować.

Po zatwierdzeniu informacji o zalogowaniu w systemie lub po ponownym zalogowaniu otwarta zostanie strona **Potwierdzenie przelewu** (tak jak w przypadku wprowadzania przelewów online) z listą przelewów

zdefiniowanych przez użytkownika.

arreco

POLAND

| Partule and increasing a |                                   |
|--------------------------|-----------------------------------|
|                          | 00 1010 1111 1111 1111 1111       |
| Hazwa odbiorcy:          | Pracownia                         |
| Hr rachurito odbiorcy:   | 63 81 42 0007 8696 7777 6666 5555 |
| Kwate:                   | 1 380,00 FLN                      |
| Tytulem:                 | Zaplata za fakturę                |
| Hazwa odbiorcy:          | Test Danuta                       |
| Nr rachunku odbiorcy.    | 95 8142 0007 1111 7777 3333 2222  |
| Kwoto:                   | 725.28 FLN                        |
| Tytuliam:                | Zwrat Brodków                     |
| Data:                    | 27 83 2008                        |
| Ziecenindawca:           | NOWAKJAN                          |
| Podele                   |                                   |
| Hlucz                    |                                   |
|                          |                                   |

Użytkownik ma do dyspozycji klawisze funkcyjne:

- [Wstecz] powrót do definiowania przelewów, możliwość poprawienia danych
- [Zatwierdź] akceptacja i zakończenie składania przelewów
- [Zrezygnuj] wycofanie się z operacji składania przelewów

**Uwaga:** Zatwierdzenie przelewu wymaga wprowadzenia klucza czyli hasła użytkownika wraz z aktualnym wskazaniem tokena, kodu jednorazowego SMS lub kodu jednorazowego z karty zdrapki w zależności od przypisanej użytkownikowi metody autoryzacji.

### 8.3. Nowy przelew ZUS

Aby zdefiniować przelew dla ZUS należy:

• Wybrać rachunek, z którego ma być wysłany przelew

 Z menu systemu wybrać opcję Przelewy -> Nowy przelew ZUS Lub

• W oknie Przelewy wybrać funkcję Nowy przelew ZUS

Otwarte zostanie okno:

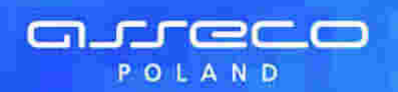

| PERION 205                           |                  |                         |                           |        |
|--------------------------------------|------------------|-------------------------|---------------------------|--------|
|                                      |                  |                         | 06 1010 1010 1111 1111 11 | 113311 |
| Szaldont                             | Twynierz 🗵       |                         | ( THUN                    |        |
| Nr rachunku 205:                     | lveymerz         |                         |                           |        |
| Type wpstarty:                       | Wybierz          |                         |                           |        |
| Debternster                          | (MMRRRR)         |                         |                           |        |
| Hr doklaraca                         | (dwie cythy)     |                         |                           |        |
| Mr decyclifumowynyculu wykonawczego: | f                | -                       |                           |        |
| Kwota:                               | ŕ                | P.M.                    |                           |        |
| Nazora platnika;                     | NOWAKJAN         | _                       |                           |        |
| NIP platnika:                        | 6851486148       | 1.0 cyll bez znaku "+") |                           |        |
| Typ identyfikalista uzupelniającego: | Dowed establishy | 1                       |                           |        |
| Identylikator uzupełnasjący.         | AB1234567        |                         |                           |        |
| Zieceniorlawca:                      | NOWARJAN         |                         |                           |        |
| Data wykonania:                      | 27/03/2006       |                         |                           |        |
|                                      | Weissmer II      | Conceptor 1             |                           |        |

- Szablon przelew ZUS tak jak i pozostałe przelewy można zapisać w postaci szablonu. Szablonów może być dowolna ilość. Jeśli nie mamy zdefiniowanego szablonu można wypełnić zawartość dokumentu, a następnie zapisać jako szablon po wybraniu [Zapisz] i podaniu nazwy szablonu np. ZUS\_51
- Nr rachunku ZUS w zależności od typu składki użytkownik ma do wyboru następujące numery rachunków:

| Wybierz                           | × |
|-----------------------------------|---|
| Wybetz                            |   |
| 51 - Ubszpieczenie społeczne      |   |
| 52 - Ubezpieczenie zdrowotne      |   |
| 53 - FP I FGSP                    |   |
| 54 - Fundusz Emerytur Pomostowych |   |

• Typ wpłaty – literowy symbol rodzaju wpłaty. Należy wybrać z listy:

| Wybierz                                                                                                    | ¢. |
|----------------------------------------------------------------------------------------------------|----|
| Wwbierz :                                                                                                    |    |
| The second second second second second second second second second second second second second second second se | 1  |
| S - Składka za 1 m-c                                                                                            |    |
| M - Składka dłuższa niż 1 m-c                                                                                   |    |
| U - Układ ratalny                                                                                               |    |
| T - Odroczenie terminu                                                                                          |    |
| D - Opłata dodatkowa                                                                                            |    |
| E - Egzekucja                                                                                                   |    |
| A - Opłata dodatkowa płatnika                                                                                   |    |
| 🗄 - Dodatkowa wpłata instytucji obskugującej                                                                    | 1  |

- Deklaracja określenie miesiąca i roku, którego dotyczy wpłata, zapis w formacie MMRRRR
- Nr deklaracji dwucyfrowy numer deklaracji
- Nr decyzji/umowy/tytułu wykonawczego numer decyzji o nałożeniu dodatkowej opłaty, numer tytułu wykonawczego, numer decyzji/umowy o odroczeniu terminu płatności składek lub numer decyzji/umowy, na podstawie której płatnik składek uzyskał układ ratalny
- Kwota jeśli wybraliśmy szablon przelewu kwota została wpisana automatycznie zgodnie z zapisem w szablonie. Użytkownik może zmienić wartość kwoty.
- Nazwa płatnika nazwa skrócona lub imię i nazwisko płatnika ZUS. Dane powinny być zgodne z danymi

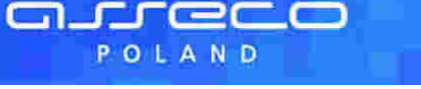

- podanymi w zgłoszeniu płatnika składek przekazanym do ZUS. • NIP płatnika – Numer Identyfikacji Podatkowej płatnika ZUS tj. 10 cyfr bez znaku "-"
- Typ identyfikatora uzupełniającego typ dodatkowego dokumentu identyfikującego płatnika. Należy wybrać z listy:

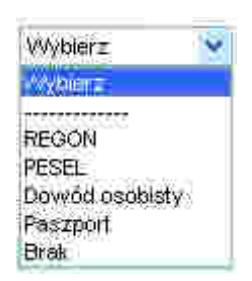

- Identyfikator uzupełniający numer dokumentu dodatkowego (w przypadku wyboru wartości **brak** dla typu identyfikatora uzupełniającego pole jest nieaktywne)
- Zleceniodawca pole wypełniane automatycznie nazwą posiadacza rachunku
- Data wykonania pole wypełniane automatycznie datą bieżącą

Użytkownik ma do dyspozycji dwa klawisze funkcyjne:

- [Wyślij przelew przejście do potwierdzenia przelewu
- [Zrezygnuj wycofanie się z operacji

Przycisk [Wyślij przelew] powoduje przejście do okna, w którym użytkownik może zweryfikować wprowadzone dane, a następnie:

- Powrócić do definiowania przelewu i poprawić błędne dane przycisk [Wstecz]
- Zakończyć składanie przelewu przycisk [Zatwierdź]
- Zrezygnować z wysłania dokumentu przycisk [Zrezygnuj]

| Rental BROBBIE FREEDON ZU              | S                                                               |
|----------------------------------------|-----------------------------------------------------------------|
|                                        | 06 5010 1010 1111 1111 1111                                     |
| Harws othercy:                         | Zalifad Ubezpieczeń Społecznych                                 |
| Hir rachunku 205:                      | 83 1010 1023 0000 2013 9510 0000 (51 - Ubezpieczenie społeczne) |
| Typ wplaty:                            | S - Skladka zu 1 m-t                                            |
| Deklaracja:                            | 032006                                                          |
| Ne deldaracit:                         | 21                                                              |
| Nr decycliAmewydytuki wykonawczego:    |                                                                 |
| Kwota:                                 | 12,45 PLN                                                       |
| Nazwa platnika:                        | NOWAKJAN                                                        |
| NIP platnika:                          | 6540232150                                                      |
| Identylikator uzupełninjący:<br>IPESEL | 70123003404                                                     |
| Deta:                                  | 13.04.2008                                                      |
| Ziecenindosca:                         | NCAWAR JAM                                                      |
| Peopla                                 |                                                                 |
| Khacz:                                 |                                                                 |
| . West                                 | na III Zatelentz III - cessoriel III                            |

**Uwaga:** Zatwierdzenie przelewu wymaga wprowadzenia klucza czyli hasła użytkownika wraz z aktualnym wskazaniem tokena, kodu jednorazowego SMS lub kodu jednorazowego z karty zdrapki w zależności od przypisanej użytkownikowi metody autoryzacji.

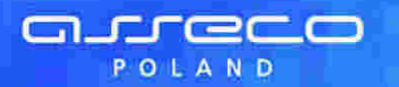

### 8.4. Nowy przelew US

Aby zdefiniować przelew dla US należy:

- Wybrać rachunek, z którego ma być wysłany przelew
- Z menu systemu wybrać opcję Przelewy -> Nowy przelew US Lub
- W oknie Przelewy wybrać funkcję Nowy przelew podatku

Otwarte zostanie okno:

| REAL PROPERTY AND                  |             |     |            |                                  |
|------------------------------------|-------------|-----|------------|----------------------------------|
|                                    |             |     |            | 86 1010 1010 1111 1111 1111 1111 |
| Szahion:                           | Wyber1      | 3 🗖 | <b>1</b> 1 | Barrie Carlos                    |
| Noter rachunku organu podatkovego: |             | _   |            | (Rachana)                        |
| Symbol formularza:                 | W/08/7 *    |     |            |                                  |
| Okres US:                          | <u> </u>    | 190 |            |                                  |
| Kwata:                             | 1           | PLN |            |                                  |
| Idontylikacja zobowiązań:          | 1           |     |            |                                  |
| Nazwa platnika:                    | INCREME JAN |     |            |                                  |
| Typ identytikatora:                | Mydienz     | -   | J          |                                  |
| Identy/Rentor uzupehilalacy:       |             | _   |            |                                  |
| Zieceniodawcad                     | NOWVARCIAN  |     |            |                                  |
| Data sykonania:                    | 14.04.2008  |     |            |                                  |
|                                    | Web me      | 1   | and 1      |                                  |

- Szablon przelew US można zapisać w postaci szablonu. Szablonów może być dowolna ilość. Jeśli nie mamy zdefiniowanego szablonu można wypełnić zawartość dokumentu, a następnie zapisać jako szablon po wybraniu przycisku [Zapisz] i podaniu nazwy szablonu np. US\_PIT5
- Numer rachunku organu podatkowego numer rachunku bankowego właściwego organu podatkowego w formacie NRB. Należy wybrać z listy:

| l<br>to plerwsza strona – Strona 1 | 27 (0 | 01 00 14 2 94) 💽      | <u>»   )</u> |  |  |
|------------------------------------|-------|-----------------------|--------------|--|--|
| Address .                          | Ant   | Mana                  | dias.        |  |  |
| 671010104900041822240000000        |       | Izba Calna            | Sialystok    |  |  |
| 0910101010200060572221000000       | CIT   | Trzeci Urząd Skarbowy | Bydgoxaca    |  |  |
| 66101010700000572222000000         | WAT   | Trzeci Urząd Skarbowy | Bydgoszcz    |  |  |
| veden (1527 enersystem)            | PIT   | Trzeci Urząd Skarbowy | Bydgoszcz    |  |  |
| 97101010780080579227000000         | in d. | Trzeci Urząd Skarbowy | Bydgoszcz    |  |  |
| 66101013970025702221000000         | СПТ   | Urząd Skarbowy        | Elbiag       |  |  |

• Symbol formularza – oznaczenie powinno odpowiadać numerowi rachunku bankowego. Należy wybrać z listy:

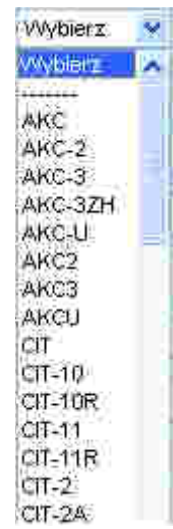

• Okres US – okres, którego zobowiązanie podatkowe dotyczy

arreco

POLAND

| Sposób vypetniania pola OKRES                                                                                                    |
|----------------------------------------------------------------------------------------------------|
| RRTINN(MMI), gdzie:<br>RR-ostatnie 2 cyfry roku<br>T-tre okresu płatności (R-rok, P-półkocze, K-kwartel, M-miesiąc, D-dekada,<br>J-dzienne)<br>NN-nr okresu, dla R-brak, P (01,02), K-(01-04), M-(01-12), D-(01-03),<br>J-(01-31)<br>MM-nr miesiąca (01-12)        |
| np<br>03R - za caly rok 2003<br>03R01 - za plerweze pôfrocze roku 2003<br>03K03 - za trzeci kwartał roku 2003<br>02M12 - za grudzień roku 2002<br>02D0312 - za prezwszy dzień miesiąca grudnia roku 2002<br>02J0112 - za prezwszy dzień miesiąca grudnia roku 2002 |
| Travent                                                                                                    |

- Kwota jeśli wybraliśmy szablon przelewu kwota została wpisana automatycznie zgodnie z zapisem w szablonie. Użytkownik może zmienić wartość kwoty.
- Identyfikacja zobowiązań Pole nieobowiązkowe, wypełnia się, jeżeli wpłata należności wynika z decyzji, postanowienia tytułu wykonawczego lub jest dokonywana na rachunek bankowy jednostki samorządu terytorialnego (np. podatek od nieruchomości, podatek leśny, podatek rolny). Można wprowadzić maksymalnie 21 znaków z wyłączeniem takich znaków jak: /, \, -, #, \*, %, +, =.
- Nazwa płatnika nazwa skrócona lub imię i nazwisko płatnika
- Typ identyfikatora typ dodatkowego dokumentu identyfikującego. Należy wybrać z listy:

| Wybierz                                                                                                    |     |
|----------------------------------------------------------------------------------------------------|-----|
| Wybierz                                                                                                    |     |
| 12. 1997-1997 - 1997 - 1997 - 1997 - 1997 - 1997 - 1997 - 1997 - 1997 - 1997 - 1997 - 1997 - 1997 - 1997 - 1997 |     |
| NIP                                                                                                    |     |
| REGÓN                                                                                                    |     |
| PESEL                                                                                                    |     |
| Dowod osobisty                                                                                                  |     |
| Paszport                                                                                                    |     |
| Inny dokument tożsamo                                                                                           | šel |

- Identyfikator uzupełniający numer dokumentu dodatkowego
- Zleceniodawca pole wypełniane automatycznie nazwą posiadacza rachunku

• Data wykonania – pole wypełniane automatycznie datą bieżącą

Użytkownik ma do dyspozycji dwa przycieki funkcyjne:

- [Wyślij przelew] przejście do potwierdzenia przelewu
  [Zrezygnuj] wycofanie się z operacji

arreco

POLAND

Przycisk [Wyślij przelew] powoduje przejście do okna, w którym użytkownik może zweryfikować wprowadzone dane, a nastepnie:

- Powrócić do definiowania przelewu i poprawić błędne dane przycisk [Wstecz]
- Zakończyć składanie przelewu przycisk [Zatwierdź]
- Zrezygnować z wysłania dokumentu przycisk [Zrezygnuj]

| A MARKED BUILDING SET OF A PARTY OF A PARTY |                                        |
|----------------------------------------------------------------------------------------------------|----------------------------------------|
|                                                                                                    | 06 1010 1010 1111 1111 1111 1111       |
| Nazwa organu podatkowego:                                                                                                    | Urego Skarbowy Alexis an drów Yogawski |
| Numer rechusku organu podstkowego:                                                                                                    | 51101010700024112221000000             |
| Okras US:                                                                                                    | 06M12                                  |
| Symbol formularza:                                                                                                    | Q17-2                                  |
| Kwota                                                                                                    | 100,00 PLM                             |
| Mentyfikacja zobowięzać:                                                                                                    |                                        |
| Nazwa płatnika:                                                                                                    | NONAKJANI                              |
| Identyfikator ungeinigiacy:<br>(PESEL)                                                                                                    | 70123003404                            |
| Zincenindaveca:                                                                                                    | NOWAH JAN                              |
| Data                                                                                                    | 14.04.2006                             |
| Podeut                                                                                                    |                                        |
| Klutz                                                                                                    |                                        |
|                                                                                                    |                                        |

Uwaga: Zatwierdzenie przelewu wymaga wprowadzenia klucza czyli hasła użytkownika wraz z aktualnym wskazaniem tokena, kodu jednorazowego SMS lub kodu jednorazowego z karty zdrapki w zależności od przypisanej użytkownikowi metody autoryzacji.

### 8.5. Lista przelewów

Przelewy jakie zostały wprowadzone można przeglądać wraz z ich statusem realizacji.

Aby wyświetlić listę należy:

Z menu systemu wybrać opcję Przelewy -> Lista

Lub

• W oknie Przelewy wybrać funkcję Podgląd przelewów

Przelewy można przeglądać wszystkie bądź o określonym statusie.

| Podgląd przelewów:           | Wszystlie 💽                                                   |
|------------------------------|---------------------------------------------------------------|
| 🖌 - zrealizowani             | Wetzakie<br>W trakcie realizacji<br>Zrealizowane              |
| Spitter (1996)<br>politicary | Odrzucone<br>Aktywne<br>W trakcie zrywania<br>Z przyszla datą |

Istnieje możliwość filtrowania przelewów od określonej daty – domyślnie w polu wyświetlana jest data bieżąca. Przelewy można również przeglądać wszystkie bądź o określonym typie.

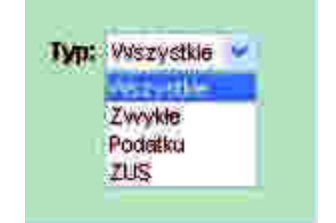

Dla każdego wprowadzonego przelewu dostępne są następujące informacje:

- Status informacja o etapie realizacji przelewu
- Data przelewu data wprowadzenia
- Typ informacja o rodzaju przelewu: zwykły, ZUS, US
- Kwota kwota dokumentu
- Nazwa odbiorcy dane odbiorcy przelewu
- Tytułem tytuł operacji

arreco

POLAND

| LISTA PRZELEWÓW |              |             |                  |                                                                       |                  |                                     |
|-----------------|--------------|-------------|------------------|-----------------------------------------------------------------------|------------------|-------------------------------------|
|                 |              |             | _                |                                                                       |                  | 45 1930 0018 5001 0000 2668 0003    |
| 0               | Nowy przelev | v           | D Not            | we przelewy "offline" 🛛                                               | Nowy przelew ZUS | Nowy przelew podatku                |
|                 |              |             |                  |                                                                       |                  |                                     |
| Podgk           | yd przelewów | : Wszystkie | ¥                | Od daty:                                                              | 08.01.2007       | Турс                                |
|                 |              |             |                  |                                                                       |                  |                                     |
|                 | - rrealizow  | ane         | - w trakcie real | zacji 🗶 - odrzucone                                                   | - aktywne        | 🍸 - w trakcie zrywania              |
| _               |              |             | _                |                                                                       |                  |                                     |
| stum            | upodiowit    | 190         | Nomito           | Raised addrotry :                                                     |                  | Tytolient                           |
|                 | 31.01.2008   | Zwykły      | 10.00            | 40 8642 0002 2001 8400 8446 0001<br>Kowalski Jan                      | Ť.               | L 866666666_ID 99080131083252887_0  |
| ?               | 31.01.2008   | Podatkowy   | 10.00            | 51 1010 1078 0024 1122 2100 0000<br>Urząd Skarbowy Aleksandrów Kujaws | ki               | 07R / CIT                           |
| 1               | 31,01,2008   | Zwykły      | 10.00            | 40 8642 0002 2001 8400 0448 0001<br>111-11111                         | 9                | L.6666666666_1D-99080131062948084_0 |
| ×.              | 31,01,2008   | Zwykły      | 10.00            | 40 8642 0002 2001 8400 0446 0001<br>111-111111                        | ä                | L:666666666_ID:99080131074828070_O  |
| 1               | 31.01.2008   | Zwykły      | 10.00            | 40 8642 0002 2001 8400 0446 0001<br>111-111111                        | 7                | L:6686666666_ID:99080131074345089_O |
| 1               | 31,01,2008   | Zwykły      | 10.00            | 40 8842 0002 2001 8400 0446 0001<br>111-111111                        | 7                | L 6666666666_1D 99080131073850068_0 |
| 1               | 21.01.2006   | Zwykły      | 10.00            | 40 8642 0002 2001 8400 0446 0001<br>111-111111                        | ា                | L.666666666_ID-99080131073718067_0  |
| 1               | 31.01.2008   | Zwykły      | 10.00            | 40 8642 0002 2001 8400 0446 0001<br>111-111111                        |                  | Ubezpieczenie                       |
| ×               | 29.01 2008   | Zwykły      | 1.10             | 85 1540 1102 1231 2312 3123 1231<br>Kowalski Jan                      |                  | test                                |

Przelewy na liście sortowane są po dacie zlecenia co oznacza, że najnowsze przelewy prezentowane są na górze listy. W przypadku włączonej usług **przelewy.data\_zlecenia\_zamiast\_daty\_wpisu** przelewy sortowanie są po dacie zlecenia i dacie wpisu. Oznacza to, że dla przelewów wprowadzanych w danym dniu następuje sortowanie po dacie wpisu.

Dla każdego przelewu pole Data przelewu stanowi link do formatki szczegółów wybranego przelewu.

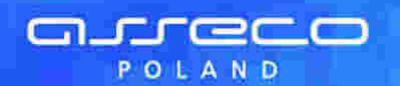

| PRZEGUĄU PRZELEWOW PODATKOWYCH             |                                             |
|--------------------------------------------|---------------------------------------------|
|                                            | 15 8642 0002 2001 8400 0345 0002            |
| Nazwa organu podatkowego:                  | Kujawsko-Pernorski Urząd Skarbowy Bydgoszcz |
| Numer rachunku organu podatkowego:         | 56 1010 1078 0052 8122 2200 0000            |
| Okres US:                                  | 08M06                                       |
| Symbol formularza:                         | VAT-7                                       |
| Kwota                                      | 2.10 PLN                                    |
| Identyfikacja zobowiązań:                  | 200805                                      |
| Nazwa platnika:                            | JANTEST                                     |
| Identyfikator uzupeiniający:<br>(Paszport) | AA1111111                                   |
| Data wysłania:                             | 10.05.2008                                  |
| Zieceniodawca:                             | JAN TEST                                    |
| Status:                                    | W realizacji                                |
|                                            |                                             |
|                                            | Powrot                                      |

W przypadku przelewów wewnętrznych wykonywanych za pośrednictwem CUI, które zostały złożone na rachunki kart prepaid system defBank-Pro kontroluje, czy w wyniku danej operacji saldo rachunku nie przekroczy ustalonego w parametrach maksymalnego salda oraz czy suma wpłat w bieżącym roku kalendarzowym nie przekroczy rocznego limitu wpłat. W przypadku przekroczenia wyżej wymienionych wartości dla rachunku kart prepaid przelewy zostaną odrzucone przez system bankowy z następującymi komunikatami:

- Przekroczenie rocznego limitu wpłat,
- Przekroczenie maksymalnego salda.

Poniżej przedstawiono przykładowe formatki obrazujące przelewy odrzucone złożone na rachunki kart prepaid z wyżej wymienionymi komunikatami:

| Nazwa odbiorcy: ODBIORCA TEST                                                                                                    | 45 1930 0018 5001 0000 2668 0003 |
|----------------------------------------------------------------------------------------------------|----------------------------------|
| Nazwa odbiorcy: ODBIORCA TEST                                                                                                    |                                  |
| Access of the strategy of the strategy with the strategy of the strategy of th |                                  |
| Nr rachunku odbiorcy: 18 1930 0018 5801 0000 2668 0004                                                                                                    |                                  |
| Kwota: 2000,00 PLN                                                                                                    |                                  |
| Tytulem: 3                                                                                                    |                                  |
| Data wysiania: 26 10.2010                                                                                                    |                                  |
| Zieceniodawca: JAN TEST                                                                                                    |                                  |
| Status: Odrzucone                                                                                                    |                                  |
| Przyczyna odrzucenia: Przekroczenie rocznego limitu wpłat                                                                                                    |                                  |

| PRZEGLAD PRZELEWU          |                                  |
|----------------------------|----------------------------------|
|                            | 45 1930 0018 5001 0000 2668 0003 |
| Nazwa odbiorcy: OBI        | BIORCATEST                       |
| Nr rachunku odbiorcy: 45   | 1930 0018 5001 0000 2668 0003    |
| Kwota: 6 00                | 00,00 PLN                        |
| Tytulem: Opt               | ala                              |
| Data wysłania: 22          | 10.2010                          |
| Zieceniodawca: JAN         | ITEST                            |
| Status: Odr                | zucone                           |
| Przyczyna odrzucenia: Przy | ekroczenie maksymalnego salda    |
|                            | Powröt                           |

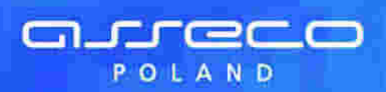

## Rozdział 9. Lokaty

### 9.1. Nowa lokata

W celu założenia lokaty należy:

• Wybrać rachunek w powiązaniu, z którym ma być założona lokata

• Z menu systemu wybrać opcję Lokaty -> Nowa

Lub

• W oknie Lokaty wybrać funkcję **Nowa lokata** 

Otwarte zostanie okno:

| D. Jahola correct college to balant |                            | Racharesk :28 1010 1010 2333 2333 2333 |
|-------------------------------------|----------------------------|----------------------------------------|
|                                     |                            |                                        |
| Keenta lokaty:                      | ELN                        |                                        |
| Rodzaj oprocentowania:              | Cistate: Camionne          |                                        |
| Okres lakaty:                       | Wines *                    |                                        |
| Spokölt zadysponowania lukuta:      | Wybers *                   |                                        |
| Dute:<br>Zieconiodawca:             | 12 83 1006<br>KOWALISH JAN |                                        |
|                                     | Contractor Contractor      |                                        |

Należy wprowadzić następujące dane:

- Kwota lokaty
- Rodzaj oprocentowania do wyboru są lokaty o stałym i o zmiennym oprocentowaniu
- Okres lokaty w zależności od ustawienia rodzaju oprocentowania w polu tym wyświetlona zostanie lista rodzajów lokat, powiązanego oprocentowania i minimalna kwota wpłaty, jeśli dla danego typu lokaty kwota minimalna została określona
- Sposób zadysponowania lokatą określa w jaki sposób ma się zachować system, gdy termin lokaty dobiegnie końca

Możliwe sposoby zadysponowania lokatą po jej zakończeniu:

- Prześlij na rachunek środki na lokacie wraz z należnymi odsetkami zostaną przeksięgowane na rachunek bieżący.
- Przedłuż z odsetkami lokata zostanie automatycznie przedłużona na kolejny taki sam okres. Kwota lokaty będzie obejmowała również naliczone odsetki.
- Przedłuż bez odsetek lokata zostanie automatycznie przedłużona na kolejny taki sam okres. Kwota lokaty będzie równa pierwotnej kwocie założenia lokaty, należne odsetki za poprzedni okres zostaną zaksięgowane na rachunku bieżącym.

Pole **Data** i **Zleceniodawca** są wpisywane automatycznie. Data zawarcia umowy jest równa dacie systemowej, a w polu **Zleceniodawca** wpisane są dane posiadacza rachunku.

Użytkownik ma do dyspozycji dwa przyciski funkcyjne:

- Załóż lokatę przejście do formatki potwierdzającej operację założenia lokaty
- Zrezygnuj wycofanie się z założenia lokaty

Przycisk [Załóż lokatę] powoduje przejście do okna, w którym użytkownik może zweryfikować wprowadzone dane, a następnie:

- Powrócić do definiowania lokaty i poprawić błędne dane przycisk [Wstecz]
- Zakończyć definiowanie lokaty przycisk [Zatwierdź]
- Zrezygnować z wysłania dokumentu przycisk [Zrezygnuj]

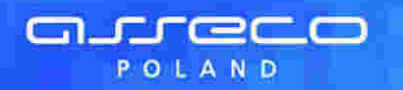

|        |                                                                  | 25 8642 0002 3001 8400 0374 00 |
|--------|------------------------------------------------------------------|--------------------------------|
|        |                                                                  |                                |
|        | Kwota: 1 000 D0 PLN                                              |                                |
|        | Rodzaj oprocentowania: Imienne                                   |                                |
|        | Okres łokaty: 12 - miesięczna                                    |                                |
|        | Sposób zadysponowania lokatą: Nieodnawialna prześlij na rachunek |                                |
|        | Data: 21.04.2010                                                 |                                |
|        | Zieceniodawca: JAN TEST                                          |                                |
| Podpis |                                                                  |                                |
|        | Klucz 1                                                          |                                |
|        | Waters Zatadendi Ziery                                           |                                |

**Uwaga:** Zatwierdzenie złożenia lokaty wymaga wprowadzenia klucza czyli hasła użytkownika wraz z aktualnym wskazaniem tokena, kodu jednorazowego SMS lub kodu jednorazowego z karty zdrapki w zależności od przypisanej użytkownikowi metody autoryzacji.

### 9.2. Lista lokat

Wszystkie lokaty jakie zostały założone można przeglądać wraz z ich statusem realizacji.

Aby wyświetlić lokaty należy:

- Ż menu systemu wybrać opcję Lokaty -> Lista
- Lub
- W oknie Lokaty wybrać funkcję Podgląd lokat

W pierwszym kroku zostanie zaprezentowana informacja o sumarycznej kwocie założonych lokat wraz z walutą.

| LOKATY<br>Novra lokata<br>Tabela oprocentowan | ia lokat    |              | 86 8642 0002 3001 8400 8446 0001 |
|-----------------------------------------------|-------------|--------------|----------------------------------|
| Podgląd lokat:                                | Wybierz     |              |                                  |
|                                               | Pazeda      | Nomia        |                                  |
|                                               | Suma lokat: | 9,693,51 PLN |                                  |
|                                               |             |              |                                  |
|                                               |             |              |                                  |

Lokaty można przeglądać wszystkie bądź o określonym statusie:

Rozdział 9 Lokaty

|                | Wszystkie 👻                                                 |
|----------------|-------------------------------------------------------------|
| Podglad lokat: | Wybierz:                                                    |
|                | Aktywne<br>W trakcie zakładania<br>Nie założone (odrzucone) |
|                | W trakćie zrywania<br>Zakończone                            |

Dla każdej lokaty dostępne są następujące informacje:

- Status informacja o etapie zakładania lub zrywania
- Data rozpoczęcia data początku lokaty
- Typ lokaty informacja o rodzaju lokaty
- Kwota lokaty

arreco

POLAND

- Waluta waluta w jakiej założona została lokata
- NRB numer konta lokaty
- Zerwij informacja o sposobie zakończenia lokaty

| 01      | LISTALOKAT<br>Nowa tokata<br>Tabela oprocestowania tokat |                          |             |         |                       |              | 1 8400 0446 0091 |
|---------|----------------------------------------------------------|--------------------------|-------------|---------|-----------------------|--------------|------------------|
| 9       | Podgiąd lokat:                                           |                          | Wszystkie   | ÷       |                       |              |                  |
| 2       | - Aktywna                                                | 🕐 - w Irakcie zakładania | 📍 - Zrywans | E       | 🗶 - Odrzucona         | 👖 - Zakoń    | zona             |
| Stature | 1010<br>turbecterie                                      | The less the             | Konta More  | Vestore | 1000                  |              | 20100            |
| A.      | 18.07.2007                                               | Lokata 7 - dniowa        | 100,00      | PLN     | 80 8642 0002 4001 84  | 0 0345 0003  | Zetwij           |
| 1.      | 18.07.2007                                               | Lokata 1 - miasięczna    | 121,00      | PLN     | 80 8642 0002 4001 84  | 00 0446 0064 | Zerwij           |
| Ĵ.      | 18.07 2007                                               | Lokata 1 - miesięczna    | 188,00      | PLN     | 59 8642 0002 4001 84  | 00 0446 0054 | Zerwij           |
| 1       | 18.07.2007                                               | Lokata 1 - miesięczna    | 202,00      | PLN     | 32 8642 0002 4001 84  | 00 0446 0055 | Zerwij           |
| ñ.      | 18.07.2007                                               | Lokata 1 - mieslęczna    | 207,00      | PLN     | 05 8642 0002 4001 841 | 00 0446 0056 | Zerwij           |
| A       | 18.07 2007                                               | Lokata 1 - miesięczna    | 185,00      | PLN     | 37 8642 0002 4001 84  | 00 0446 0062 | Zerwij           |
| 1       | 18.07 2007                                               | Lokata 1 - miesięczna    | 163,00      | PLN     | 64 8642 0002 4001 84  | 00 0446 0061 | Zerwij           |
| Ĵ.      | 18.07.2007                                               | Lokata 1 - miesięczna    | 197,00      | PLN     | 91 8642 0002 4001 84  | 00 0446 0060 | Zerwij           |
| 7       | 18 07 2007                                               | Lokata 1 - miesięczna    | 147,00      | PLN     | 48 8642 0002 4001 84  | 0 0446 0058  | Zerwij           |
| 1       | 18.07.2007                                               | Lokata 1 - miesięczna    | 111,00      | PLN     | 21 8642 0002 4001 84  | 0 0446 0059  | Zerwil           |
| 1       | 18.07.2007                                               | Lokata 1 - miesięczna    | 159,00      | PLN     | 75 8642 0002 4001 84  | 0 0446 0057  | Zerwij           |
| 1       | 12.07 2007                                               | Lokata 12 - miesięczna   | 1 000,23    | PLN     | 70 8642 0002 4001 84  | 00 0446 0050 | Zerwij           |
| ñ       | 21,06 2007                                               | Lokata 12 - miesięczna   | 109,02      | PLN     | 54 8642 0002 4001 84  | 0 0446 0047  | Zerwij           |

Dla każdej lokaty pole **Data rozpoczęcia** stanowi link do formatki szczegółów wybranej lokaty.

|                               |                                    | 95 8642 0002 100 ( 8400 0374 0 |
|-------------------------------|------------------------------------|--------------------------------|
|                               |                                    |                                |
| Namer Uniowy:                 | ST-08-00128                        |                                |
| Status:                       | Aktywna                            |                                |
| Data rozpoczęcia:             | 04.01.2088                         |                                |
| Data kapitalizacji:           | 25.01.2008                         |                                |
| Okres lokaty:                 | 21 - dniowa                        |                                |
| Rodzaj oprocentowania:        | Interne                            |                                |
| Oprocentowanie:               | 1,50 %                             |                                |
| Sposób zadysponowania lokatą: | Nieodnawialna prześlij na rachunek |                                |
| Saldo lokaty:                 | 1000,09 PLN                        |                                |
| Odsetki:                      | 0,01                               |                                |
| NRB lokaty:                   | 57 8642 1113 4011 8400 0374 0032   |                                |
|                               |                                    |                                |

### 9.3. Zrywanie lokat

arreco

POLAND

Użytkownik ma możliwość zerwania lokaty aktywnej założonej przez kanał WWW oraz IVR poprzez wybór linku **Zerwij**. Funkcjonalność zrywania lokat aktywnych założonych przez kanał WWW oraz IVR uzależniona jest od wartości usługi def2500/REB: **usluga.lokaty.likwiduj.www**.

Po wyborze odnośnika ze statusem lokaty aktywnej zostanie otwarte poniższe okno umożliwiające potwierdzenie zerwania lokaty. Zatwierdzenie zerwania lokaty wymaga wprowadzenia klucza czyli hasła użytkownika wraz z aktualnym wskazaniem tokena.

| POTWIERDZENIE ZERWANIA LOKA                                                                     | TY-                                                                             |
|-------------------------------------------------------------------------------------------------|---------------------------------------------------------------------------------|
|                                                                                                 | 86 8642 0002 3001 0400 0446 0001                                                |
| Numer unowy:                                                                                    | ST-07-00230                                                                     |
| Data rozpoczęcia:                                                                               | 12.07.2007                                                                      |
| Data kapitalizacji;                                                                             | 12.07.2008                                                                      |
| Okres lokaly:                                                                                   | 12 - mieslęczna                                                                 |
| Rodzaj oprocentowania:                                                                          | zmenne                                                                          |
| Oprocentowanie:                                                                                 | 4,70 %                                                                          |
| Sposób zadysponowania lokatą:                                                                   | Nieodnawialna prześlij na rachunek                                              |
| Po zerwaniu prześlij na rachunek:                                                               | 25 8642 0002 3001 6400 0374 0001                                                |
| Saldo lokaty:                                                                                   | 1 000,23 PLN                                                                    |
| Odsetki:                                                                                        | 0,26                                                                            |
| Podpis:                                                                                         |                                                                                 |
| Klucz:                                                                                          |                                                                                 |
| Zerwitinicate                                                                                   | Техуции                                                                         |
| Wypłata środków przed zakończeniem okresu umowne<br>określonej w odpowiednim regularnime lokaty | go powoduje rozwiązanie umowy lokaty oraz obniżenie oprocentowanie do wysokości |

Prezentacja lokat klientom, którzy są pełnomocnikami lub współwłaścicielami do lokat uzależniona jest od wartości usługi def2500/REB: lokaty.pokaz\_lokaty\_pelnomocnikow.

Użytkownik dodatkowo ma możliwość zrywania lokat założonych w kasie (nie związanych z żadnym rachunkiem bieżącym).

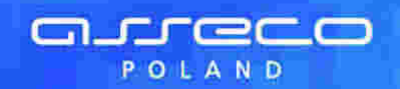

| dargi Mi            | trie et                           |                             |                |         |                     |                 |                         |
|---------------------|-----------------------------------|-----------------------------|----------------|---------|---------------------|-----------------|-------------------------|
| D Newal<br>D Tabela | lokata<br>I opriscentewania lokat |                             |                |         |                     | 95,86421        | 002 3091 8400 0374 0002 |
| Podgla              | rd lokat:                         |                             | Wszysłkie      |         |                     |                 |                         |
|                     | - Akhwna                          | ? → w trakcie zakladania    | 📍 - Zıywana    |         | × - Odrzucorsa      | 👖 - Zakoticzona |                         |
| Status              | Data reconcercia                  | Typ Ionaty                  | Hivetra lokaty | Workita | Nites               |                 | Zerimit                 |
| 1                   |                                   | test dan dan 73- miesięczna | 160,02         | PLN     | 86 8642 0002 4001 8 | 400 0387 0002   | Zerwij                  |
| î.                  | _                                 | opis 120 - miesięczna       | 130,13         | PLN     | 44 8842 0002 4881 8 | 401 5277 0026   | Zerwij                  |
| -                   | 03.01.2088                        | Lokata 12 - miesięczna      | 1000,00        | PLN     | 86 8642 0002 4001 8 | 400 0374 0022   | Zerwii                  |

Po wyborze lokaty założonej w kasie a następnie kliknięciu w odnośnik **Zerwij** prezentowana jest formatka potwierdzenia zerwania lokaty nie związanej z rachunkiem bieżącym.

W polu **Po zerwaniu prześlij na rachunek** użytkownik ma możliwość wyboru rachunku, na który mają być przekazane środki z zamykanej lokaty (kapitał + odsetki). Lista rachunków do wyboru prezentuje rachunki dostępne dla użytkownika w kanale WWW.

| Potwiekozenie zekwana towaty                                                                                                    |                                  |
|----------------------------------------------------------------------------------------------------|----------------------------------|
|                                                                                                    | 25 8642 0002 3001 #400 0374 0001 |
| Numer unrowy: ST-08-00075                                                                                                    |                                  |
| Data rozpoczęcia: 03.01.2008                                                                                                    |                                  |
| Data kapitalizacji: 03.61.2009                                                                                                    |                                  |
| Okres lokaty: 12 - miesięczna                                                                                                    |                                  |
| Roitzai oprocentowania: zmienne                                                                                                    |                                  |
| Oprocentowanie: 4,00 %                                                                                                    |                                  |
| Sposób zadysponowania lokata: Odnawialna przedłuż z odsetkami                                                                                                    |                                  |
| Po zerwaniu prześlij na rachunekc 🛛 Wytowz 🗸 🗸                                                                                                    |                                  |
| Saldo lokaty: 1000.00 PLN                                                                                                    |                                  |
| Odsetk: 0.03                                                                                                    |                                  |
| złatweni. Złatweni. Złatweni. Jeżnyce 🗤 🕹 zakończeniem ckresu umownego powoduje rozwęzanie umowy, kokaty oraz obrużenie oprocertowania do wjeskości określionej w odpowiednim regularninie lokaty |                                  |
|                                                                                                    |                                  |

Po wybraniu rachunku i kliknięciu przycisku [Zatwierdź] prezentowana jest formatka potwierdzenia zerwania lokaty, służąca do autoryzacji zerwania lokaty założonej w kasie. Zatwierdzenie operacji zerwania lokaty wymaga wprowadzenia klucza czyli hasła użytkownika wraz z aktualnym wskazaniem tokena, kodu jednorazowego SMS lub kodu jednorazowego z karty zdrapki w zależności od przypisanej użytkownikowi metody autoryzacji.

| Performance and August V                                                                                                    |                                  |
|----------------------------------------------------------------------------------------------------|----------------------------------|
|                                                                                                    | 25 8642 0002 3001 8400 0374 0001 |
| Numer unowy: 57-58-00075                                                                                                    |                                  |
| Data rozpoczącia: 03.01.2008                                                                                                    |                                  |
| Data kapitalizacit: 03.01.2009                                                                                                    |                                  |
| Okres lokay: 12 - missięczna                                                                                                    |                                  |
| Rotzaj oprocentowania: zmienne                                                                                                    |                                  |
| Oprocentowanie: 4,00 %                                                                                                    |                                  |
| Sposób zadysponowalna lokatą: Odnawialna przedkuż z odsetkami                                                                                                    |                                  |
| Po zerwaniu prześlij na rachaniek: 05 8642 0002 3001 8400 0446 0004                                                                                                    |                                  |
| Saldo lokaty: 1000.00 PLN                                                                                                    |                                  |
| Odsetk: 0,03                                                                                                    |                                  |
|                                                                                                    |                                  |
| Podpia:                                                                                                    |                                  |
| Kincz:                                                                                                    |                                  |
| Zerwii lakan Zerganu<br>Wypłała środków przed zakończeniem okresu umownego powoduje rozwiązanie umowy bilały oraz obniżenie oprocertowenie do wysokości określonej w odpowiednim regularninie lokały |                                  |

Po zatwierdzeniu operacji zerwania lokaty generuje się komunikat jak na poniższym ekranie.

| ZERWARELOKETX                                                                                                   |  |
|----------------------------------------------------------------------------------------------------|--|
| Polecenia zerwania lokaty zostało przyjęte do realizacji<br>Uwaja: Prosimy o sprzwitzenie statusu lokaty.<br>OK |  |

### 9.4. Tabela oprocentowania lokat

Opcja menu **Tabela oprocentowania lokat** pozwala na zapoznanie się z aktualnie obowiązującymi stopami procentowymi dla lokat terminowych o oprocentowaniu stałym i zmiennym.

W nagłówku podana jest informacja od jakiego dnia zamieszczone oprocentowanie jest obowiązujące.

Tabela oprocentowania zawiera następujące dane:

- Okres trwania lokaty ilość dni lub miesięcy na jaką zostanie założona lokata
- Opis lokaty nazwa produktu
- Stopa stopa procentowa dla danego produktu
- Kwota minimalna minimalna kwota na jaką można założyć lokatę. Wartość zero oznacza brak progu

minimalnego.

arreco

POLAND

|                        | Stradi nomr stitussella brida | aline is weichlingen  | 1                        |
|------------------------|-------------------------------|-----------------------|--------------------------|
|                        | Tabela oprocentowania wazna   | na dzień 10 D2 2006 1 | 137                      |
|                        | Lokaty z oprocentor           | maniform statym:      |                          |
| Distantiación a        | 10pp.com/w                    | (House)               | Number of Contemporation |
| - aniowa               | Loketa Plus                   | 1,0000 %              | 0,00 PL                  |
| - ditiowa              | Loxete Plus                   | 11,0500.9             | 200,00 PU                |
| 4 - dnicwa             | Lavata Pius                   | 11,8800 %             | 390,00 PL                |
|                        | Lokalyzoprocentow             | aniom znikonym        |                          |
| Division of the second | Operation of the              | (1004)                | (Newsonites == 1)        |
| - miksięczna           | Lowate typ I                  | 14,0000 %             | 0,08 PL                  |
| 5-mieelęczna           | Loxata typ II                 | 14,0000 %             | 0,00 PL/                 |
| 8-miesierzna           | Lokata typ III                | 14,0000 %             | 0,00 PLA                 |

Przycisk [Powrót] zamyka okno Tabela oprocentowania lokat.

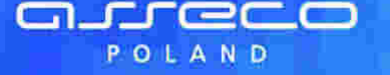

## **Rozdział 10. Odbiorcy**

Istotnym elementem systemu jest definicja **Odbiorców**. W opcji tej użytkownik ma możliwość wpisania pełnych danych związanych ze swoimi kontrahentami. Definicja ta umożliwia szybką realizację transakcji bez konieczności każdorazowego wpisywania danych odbiorcy, numeru rachunku oraz tytułu operacji.

Po wybraniu opcji **Odbiorcy** z menu systemu wyświetlona zostanie lista kontrahentów już zdefiniowanych (przy uruchomieniu systemu lista jest pusta).

Informacje o odbiorcy wyświetlone w postaci listy to:

- Nr odbiorcy przypisany odbiorcy numer, który umożliwia realizację zleceń w systemie def3000/IVR, numer odbiorcy może być z zakresu od 1 do 9
- Nazwa krótka nazwa skrócona odbiorcy
- Nr rachunku odbiorcy numer konta adresata operacji w formacie NRB
- Nazwa pełna pełna nazwa odbiorcy operacji

| (List) | ODBIORCO     | n -                               |                |               |
|--------|--------------|-----------------------------------|----------------|---------------|
| D Now  | youthores    |                                   | 0E1010101      |               |
|        |              |                                   |                |               |
|        | Barnen/diter | ber under ann arthresser          | Harper refer   | EAse them     |
| 1      | Test         | 63 81 42 0007 6668 7777 6055 5555 | Pracownia Test | mit/tut assum |

Z prawej strony danych o odbiorcy użytkownik ma do dyspozycji dwie funkcje:

- edytuj umożliwia poprawienie danych odbiorcy (nazwy, numeru rachunku lub tytułu operacji)
- usuń– pozwala na usunięcie odbiorcy z listy

Funkcja usunięcia odbiorcy z listy wymaga potwierdzenia - jak na rysunku poniżej.

| Working the Topy Const                                  |                                  |
|---------------------------------------------------------|----------------------------------|
| Nr. editorsyc                                           | ń.                               |
| Narwa skróconac                                         | Test                             |
| Naziwa pubra:<br>Swię i nazwiana kat nazwa kiad platy j | Fracownia Test                   |
| Numer rachanka odlatecje                                | #3:0142.0007.8099.7777.#660.6515 |
| Tyted plateności:                                       | Zapista za feeture               |
|                                                         | trantimente i metalumente di     |

Użytkownik ma do dyspozycji dwa przyciski funkcyjne:

- [Usuń odbiorcę] usunięcie danych odbiorcy z listy
- [Nie usuwaj] rezygnacja z operacji usunięcia, powrót do listy odbiorców

W celu dopisania odbiorcy należy:

- Z menu systemu wybrać opcję Odbiorcy -> Nowy
- lub
- W oknie Lista odbiorców wybrać funkcję Nowy odbiorca

Zdefiniować:

- Numer kolejny odbiorcy jeśli odbiorca ma być obsługiwany w systemie def3000/IVR numer należy wybrać z listy, w przeciwnym wypadku pole może zostać puste
- Nazwę skróconą
- Nazwę pełną imię i nazwisko dla klientów indywidualnych lub nazwę w przypadku instytucji

- Numer rachunku odbiorcy numer konta adresata płatności w formacie NRB
  Tytuł płatności np. Zapłata za fakturę numer...... Z dnia

areco

POLAND

| 7 m                                                                                                    |
|----------------------------------------------------------------------------------------------------|
| D-10.4472                                                                                                    |
| Plantownia                                                                                                    |
| 73 8143 0008 1234 5678 8987 1116                                                                                                    |
| Zaptoto za fakture                                                                                                    |
| the state of the state of the s |

Użytkownik ma do dyspozycji dwa przyciski funkcyjne: • [Załóż odbiorcę] – dopisanie danych odbiorcy do listy • [Zrezygnuj] – rezygnacja z dopisania odbiorcy

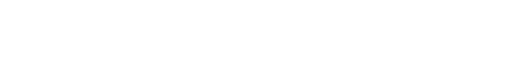

arreco

POLAND

## Rozdział 11. Komunikaty

Za pomocą komunikatów użytkownik jest informowany o zmianach oprocentowania, nowych produktach, promocjach itp. Komunikaty posortowane są wg dat otrzymania.

Przykładowa lista otrzymanych komunikatów:

| KOMUNIKATY |                                           |       |       |
|------------|-------------------------------------------|-------|-------|
| Edu        | Comment and Comment                       |       |       |
| 17.03.2006 | filowa oferta dia kilentów banku          | pokaż | ນຮັບກ |
| 17.03.2005 | Zmiana oprocentowania lokat od 2006-03-20 | pokat | usun  |

Z prawej strony komunikatu użytkownik ma do dyspozycji dwie funkcje:

- Wyświetlenia i zapoznania się z pełną treścią informacji **pokaż**
- Usunięcia informacji, z którą się zapoznał lub jest nieaktualna usuń

Na rysunku poniżej pełna treść przykładowego komunikatu dla użytkownika:

| KOMUNIKAT |                                                                                                    |
|-----------|----------------------------------------------------------------------------------------------------|
|           | Data: 17.03.2006, 11.66.16                                                                                                    |
|           | Temat: Nows clenta dia klientów samu                                                                                                    |
|           | Uprzejmie informujemy, ze od oma 15 kwiętnia br. nazz Sank wprowadze nowe<br>treść: atrakcyne oforty tokat dla krientów. O szczegów prosimy prtać w naszych płaczwiach lub<br>na stronie internetowaj, |
|           |                                                                                                    |

Przycisk [Powrót] umożliwia ponowne wyświetlenie listy komunikatów.

Usunięcie komunikatu wymaga potwierdzenia. Jak na rysunku poniżej:

| Potwierdzenie usumecia komunikatu                                                                                                    |  |
|----------------------------------------------------------------------------------------------------|--|
| Data: 18 03 2006, 14 54 59<br>Temat: Zmiana oprocentowania lokat od 2006-03 15                                                                                                    |  |
| Trošć: 2m/ana oprocensowania lakat od 2806-83415                                                                                                    |  |
| (Deriver and a second second s |  |

Przycisk [Usuń komunikat] powoduje wykasowanie komunikatu z listy, przycisk [Nie usuwaj] to powrót do listy komunikatów.

Uwaga: Komunikaty usunięte nie mogą być ponownie zaczytane.

Po zalogowaniu się klienta do aplikacji, jeśli na liście komunikatów znajdują się nie przeczytane wiadomości pojawia się następujące okno:

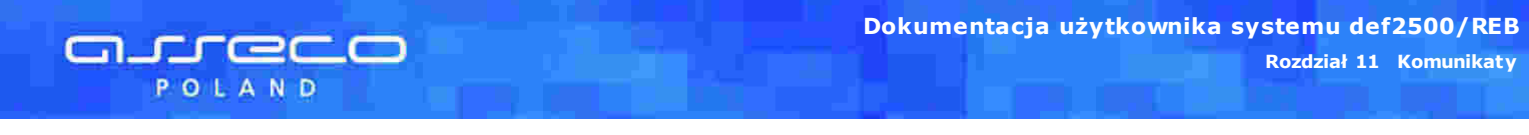

| Masz nowy komunikat |  |
|---------------------|--|
| <u>oc</u>           |  |

Po naciśnięciu przycisku [OK] następuje przejście do opcji *Komunikaty*.

## Rozdział 12. Zmiana hasła

arreco

POLAND

Opcja **Zmiana hasła** pozwala na zmianę hasła za pomocą którego użytkownik rejestruje się w systemie. Hasło można zmieniać z dowolną częstotliwością, konieczne jest pamiętanie aktualnego hasła. Błędne hasło / klucz uniemożliwia rejestrację w systemie.

**Uwaga:** W przypadku, gdy użytkownik nie pamięta aktualnego hasła należy skontaktować się z bankiem obsługującym.

W celu zmiany hasła, zgodnie z instrukcją na ekranie, należy wpisać aktualnie obowiązujący **Klucz** (hasło i aktualne wskazanie tokena), a następnie dwukrotnie nowe hasło. Hasło musi mieć od 4 do 8 znaków.

Po zatwierdzeniu (przycisk [Zatwierdź]), nowe hasło należy stosować od najbliższego rejestrowania w systemie.

| ZMIANA HASLA                                                      |                                                              |
|-------------------------------------------------------------------|--------------------------------------------------------------|
| Proszę podać a<br>a następnie dwukrotnie n<br>oraz nacisnąć przyd | ktualny klucz<br>owe hasio (4.8 znaków)<br>cisk "Zatwierdž", |
| Kucz                                                              |                                                              |
| Nowe hasto:                                                       |                                                              |
| Potwierdž nowe hasio:                                             |                                                              |
| Zahara                                                            | rāz                                                          |

System kontroluje długość hasła oraz zgodność wartości wpisanych w polu **Nowe hasło** oraz **Potwierdź nowe hasło**. W przypadku wprowadzenia nieprawidłowej długości hasła prezentowany jest komunikat jak na poniższym ekranie.

| ZMIANA HASEA | and the second second second second second second second second second second second second second second secon    |     |
|--------------|----------------------------------------------------------------------------------------------------|-----|
|              | Proszę poduć aktualny klucz<br>a następnie dwikrotnio nowe basło (4-8 znak<br>skraz nacianąć przyciek "Zatwierdź", | iw) |
|              | Wpisane hasło ma nieprawidłową długość. Należy podać 4-8 znaków                                                    |     |
|              |                                                                                                    |     |

W celu zmiany hasła maskowalnego należy wprowadzić hasło zawierające od 10 do 24 znaków.

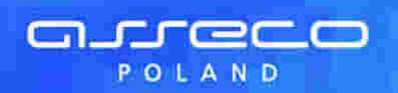

| ZMIANA HASLA                                                           |                                                             |  |  |  |
|------------------------------------------------------------------------|-------------------------------------------------------------|--|--|--|
| Proszę pódać ak<br>a następnie dwakrotnie now<br>oraz nacisnąć przyci  | tuatne hasio<br>re hasio (10.24 znaków)<br>isk "Zatwierdž". |  |  |  |
| Haskic: 1 2 3 4 5 6 7 8 9 10 11 12 13 14 15 16 17 18 19 20 21 22 23 24 |                                                             |  |  |  |
| Nowe hasio:                                                            |                                                             |  |  |  |
| Potwierdž nowe hasio:                                                  |                                                             |  |  |  |
| - Zatvier                                                              | <del>di</del>                                               |  |  |  |

System kontroluje długość hasła maskowalnego, w przypadku wprowadzenia nieprawidłowej długości hasła prezentowany jest komunikat jak na poniższym ekranie.

| ZMIANA HASI | Proszę podać aktualne hasio<br>a następnie dwukrotnie nowe hasio (10-24 znaków)<br>oraz nacisnąć przycisk "Zatwierdi". |
|-------------|----------------------------------------------------------------------------------------------------|
|             | Hasto: • A A A A A A A A A A A A A A A A A A                                                                           |
|             | DK                                                                                                    |

**Uwaga:** Zmiana hasła nie ma związku ze wskazaniami tokena i nie zwalnia użytkownika z konieczności stosowania wskazania tokena podczas rejestracji w systemie CUI.

## Rozdział 13. Historia logowań

areco

POLAND

Po wybraniu opcji **Historia logowań** zostanie otwarta strona z historią logowań zawierającą informacje o dacie, godzinie logowania oraz statusie.

| DWAN                |                     |
|---------------------|---------------------|
|                     |                     |
| Field .             | 1 Nation            |
| 2007-11-27 15:40:02 | Logowanie popravme  |
| 2007-11-27 16:39:45 | Logowanie poprawne  |
| 2007-11-27 15:39 15 | Logowanie poprawne  |
| 2007-11-27 15:38:47 | Logowanie poprawne  |
| 2007-11-27 15:38:30 | Logowanie poprawne  |
| 2007-11-27 15:35:52 | Logowanie poprawne  |
| 2007-11-27 15:20 18 | Logowanie poprawne  |
| 2007-11-27 16:11:46 | Logowanie poprawne  |
| 2007-11-27 15:11:03 | Logowanie poprawne  |
| 2007-11-27 15:10:38 | Logowanie poprawine |

## Rozdział 14. Informacje dodatkowe

### 14.1. Informacje ogólne

arreco

POLAND

- Numer rachunku wyświetlany jest w formacie NRB tj. 26 cyfr.
- Daty należy wprowadzać w formacie DD.MM.RRRR (dzień, miesiąc, rok) gdzie separatorem jest kropka.
- Pliki PDF można przeglądać i drukować programem Acrobat Reader.

### 14.2. Bezpieczeństwo usługi

Dla zapewnienia jak najwyższego poziomu bezpieczeństwa przy wymianie informacji z klientem wykorzystuje się protokół szyfrujący Secure Socket Layer (SSL). Protokół SSL zapewnia poufność informacji i gwarantuje, że nikt postronny nie może odczytać lub zmienić danych przesyłanych między klientem a bankiem.

W trakcie połączenia z Centrum Usług Internetowych wykorzystywane są następujące techniki kryptograficzne:

- algorytm symetryczny, używany do zabezpieczenia całej sesji komunikacyjnej między przeglądarką klienta a serwerem WWW, stosowany przez Centrum Usług Internetowych klucz symetryczny ma 128 bitów – jest najdłuższy spośród powszechnie stosowanych w operacjach finansowych,
- algorytm asymetryczny (z kluczem prywatnym i publicznym serwera banku), używany w czasie inicjacji połączenia do zabezpieczenia transmisji losowo wygenerowanego klucza sesyjnego (wykorzystywanego w algorytmie symetrycznym), klucz publiczny Centrum Usług Internetowych ma 1024 bity – jest najdłuższy spośród powszechnie stosowanych w operacjach finansowych.

Do zabezpieczenia zleceń bankowych składanych poprzez Centrum Usług Internetowych wykorzystywane są następujące metody:

- system nadawania, dla każdego z użytkowników, uprawnień do wykonywania kolejnych czynności związanych ze zleceniem (tworzenie, edycja, akceptowanie, przekazanie do banku itd.) oraz uprawnień do przeglądania lub obciążania każdego z rachunków,
- funkcja skrótu zapewniająca integralność przechowywanych w Centrum zleceń,
- podpisy elektroniczne treści zleceń generowane na karcie mikroprocesorowej użytkownika (po podaniu przez niego indywidualnego numeru PIN do karty) dla każdego ze zleceń, sprawdzane pod kątem ich poprawności i zgodności z kartą wzorów podpisów dwukrotnie: w momencie ich tworzenia po przesłaniu do Centrum i przy przesyłaniu zlecenia z Centrum do systemu bankowego.

Zastosowane przez Centrum Usług Internetowych metody kryptograficzne uważane są przez specjalistów za najbezpieczniejsze i całkowicie wystarczające dla zapewnienia poufności operacji finansowych. Sprawdzenia włączonego szyfrowania oraz długości klucza użytego do niego można dokonać ustawiając wskaźnik myszy na kłódce w prawym dolnym rogu okna przeglądarki. W przypadku połączeń do Centrum Usług Internetowych długość klucza powinna wynosić 128 bitów.

### 14.3. Wymagania sprzętowe i systemowe

- Komputer z systemem operacyjnym Windows 98, NT, 2000, XP lub Vista
- Przeglądarka Internet Explorer w wersji 6
- Monitor i karta grafiki SVGA obsługująca rozdzielczość 1024x768 (min. rozdzielczość to 800x600)

Aby poprawnie skonfigurować przeglądarkę, z menu Narzędzia należy wybrać Opcje internetowe...

- W zakładce **Ogólne**:
- w części Tymczasowe pliki internetowe zalecane jest usunięcie plików cookie (przycisk [Usuń pliki cookie...]), usunięcie plików offline (przycisk [Usuń pliki...] a następnie zaznaczenie opcji Usuń całą zawartość offline i zatwierdzenie przyciskiem [OK]), ustawienie opcji Przy każdej wizycie na stronie w części Sprawdź, czy są nowsze wersje przechowywanych stron po wciśnięciu przycisku [Ustawienia],

- w części Historia proponuje się ustawienie liczby dni trzymania stron w historii na 0 oraz wciśnięcie przycisku [Wyczyść historię],
- w celu poprawnego wyglądu aplikacji po wciśnięciu przycisku [Dostępność...] powinny być odznaczone opcje Ignoruj kolory określone na stronach sieci Web, Ignoruj style określone na stronach sieci Web, Ignoruj rozmiary czcionek określone na stronach sieci Web, Formatuj dokumenty używając mojego arkusza stylów.
- W zakładce Zabezpieczenia:
- dla Internetu zaleca się ustawienie poziomu zabezpieczeń na Średni.
- W zakładce Prywatność:

arreco

POLAND

- w części Ustawienia zaleca się wybrać ustawienie prywatności dla strefy internetowej na Średni,
- w części Blokowanie wyskakujących okienek należy odznaczyć opcję Zablokuj wyskakujące okienka.
  W zakładce Zawartość:
- zaleca się po wciśnięciu przycisku [Autouzupełnianie odznaczyć] opcję Nazwy użytkowników i hasła w formularzach oraz wcisnąć przycisk Wyczyść hasła.
- W zakładce Zaawansowane:
- w części Multimedia dla poprawnego wyświetlania grafiki na stronach aplikacji powinna być zaznaczona opcja Pokaż obrazy,
- w części Zabezpieczenia należy zaznaczyć: Nie zapisuj zaszyfrowanych stron na dysku, Opróżnij folder tymczasowych plików internetowych podczas zamykania przeglądarki, Ostrzegaj przed nieważnymi certyfikatami witryn, Ostrzegaj, jeżeli przesyłanie formularzy jest przekierowywane, Sprawdź, czy certyfikat wydawcy nie został cofnięty, Użyj SSL3.0.

Aby umożliwić prawidłowe działanie opcji związanych z pobieraniem plików wskazane jest dodanie używanej nazwy serwera bankowego do listy zaufanych witryn.

Aby dodać witrynę do zaufanych należy :

- Ż menu **Narzędzia** wybrać **Opcje internetowe...** i na zakładce **Zabezpieczenia** wskazać ikonę **Zaufane** witryny a następnie przyciskiem **[Witryny...]** otworzyć okno listy zarządzania zaufanymi witrynami.
- W oknie edycyjnym podać adres witryny, wcisnąć przycisk [Dodaj] i zaakceptować zmiany przez [OK].